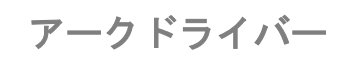

# **ARC Driver**

# リファレンスマニュアル

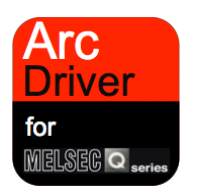

MELSEC Q Series Function Block Communication Measurement Information Operation

2013年5月21日発行

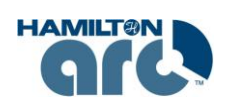

**T&C Technical** 株式会社ティ・アンド・シー・テクニカル http://www.tactec.co.jp/

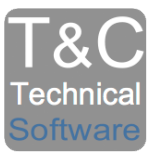

# 目次

| 1    | はじめに                      | 4  |
|------|---------------------------|----|
| 1.1  | アークドライバーについて              | 4  |
| 1. 2 | ファンクションブロックについて           | 4  |
| 2    | 概要                        | 6  |
| 2. 1 | FB ライブラリ概要                | 6  |
| 2. 2 | FB ライブラリー覧                | 6  |
| 2.3  | システム構成例                   | 7  |
| 2. 4 | 配線図                       | 8  |
| 3    | GX Works 2の設定             | 9  |
| 3.1  | 通信設定                      | 9  |
| 3. 2 | グローバルラベル設定 1              | 0  |
| 3.3  | 自動割付デバイス設定 1              | 1  |
| 4    | FB ライブラリ詳細1               | 2  |
| 4. 1 | ARC Driver(通信制御) 1        | 2  |
| 4. 2 | Measurement (測定值取得) 1     | 15 |
| 4.3  | Operation_Data(実績データ取得) 2 | 20 |
| 4.4  | Sensor_Info(センサー情報取得) 2   | 24 |
| 5    | プログラム作成の流れ2               | 28 |
| 5.1  | プロジェクトの新規作成 2             | 29 |
| 5.2  | パラメータ設定                   | 30 |
| 5.3  | アークドライバーの組み込み 3           | 31 |
| 5.4  | プログラムの作成 3                | 32 |
|      | FBの貼り付け                   | 32 |
|      | コンパイル                     | 33 |
| 5.5  | PLC への書き込み                | 34 |
|      |                           | 34 |
|      | プログラムの転送                  | 35 |
| 5.6  | 動作確認                      | 37 |

| 6    | FB ライブラリ使用例 | 38 |
|------|-------------|----|
| 6. 1 | システム構成      | 38 |
| 6.2  | 仕様          | 39 |
| 6.3  | 動作説明        | 39 |
| 6.4  | プログラム条件     | 40 |
| 6.5  | プログラム       | 42 |
| 7    | 参考資料        | 14 |
| 8    | 改訂履歴        | 15 |

#### 1 はじめに

### 1.1 アークドライバーについて

多様な製造条件によりセンサーの劣化は予測が困難です。しかもセンサーの寿命に影響してきます。 これを事前に察知するためのセンサーの感度、センサーの運転情報をアークドライバーは PLC で直接 簡単に取り扱えるようにします。

プロセス制御のプログラムにこれらの情報を活用できるよう、接続用ソフトウェアとプロセス制御に 必要と考えられる各種情報を取り出すためのソフトウェア群、これがアークドライバーです。

1.2 ファンクションブロックについて

アークドライバーはファンクションブロックという形で提供されます。ブロック化された通信機能、 測定機能、センサー運転情報、センサー固有の情報を PLC のラダープログラムの中で簡単に扱える ようにしています。

アークドライバーを使用するために用意するハードウェアは2種類。 PLC用「RS485シリアルコミュニケーションユニット」と通信と電源を簡単に接続できる パネル収納型ネットワークアダプタ「アークキューブ」のみ。

これにセンサーと一緒に出荷されるアークドライバーを PLC に組み込み、基本的な通信設定を行い、 必要な情報を受け取るアドレスを指定します。

たったこれだけで測定から保守用の情報をラダーの中で扱えるようになります。

ファンクションブロックですので自由に配置が可能です。内部アドレスは自動的に追従し、 従来のプログラムでは不可能だった自由なレイアウトができます。そしてセンサーを増設するときに はブロックをコピーして増やすだけです。

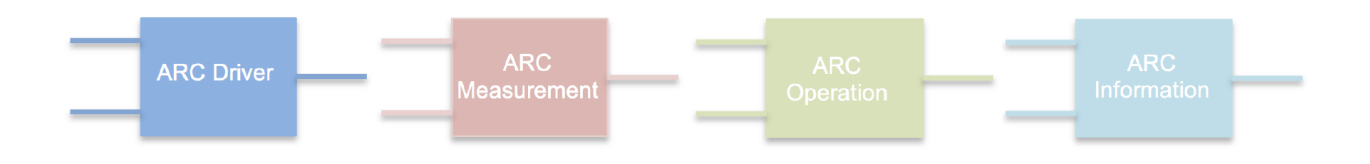

製品に関してご不明な点や技術的なご質問、ご相談などがございましたら お気軽にお問い合わせください。

お問い合わせ先 : <u>toiawase@tactec.co.jp</u>

#### 2 概要

### 2.1 FB ライブラリ概要

本 FB ライブラリは MELSEC-Q シリーズ用シリアルコミュニケーションユニット QJ71C24N または QJ71C24N-R4 (以下「QJ71C24N(-R4)」とする)を利用して、 ハミルトン アークセンサーシリーズのセンサーの情報を PLC で直接、そして簡単に取り扱えるよう にするために作られました。

最大16台のセンサーを接続できます。

#### 2.2 FB ライブラリー覧

| No. | 項目             | 内容           |  |
|-----|----------------|--------------|--|
| 1   | ARC Driver     | 通信制御を行います    |  |
| 2   | Measurement    | 測定値を取得します    |  |
| 3   | Operation_Data | 実績データを取得します  |  |
| 4   | Sensor_Info    | センサー情報を取得します |  |

## 2.3 システム構成例

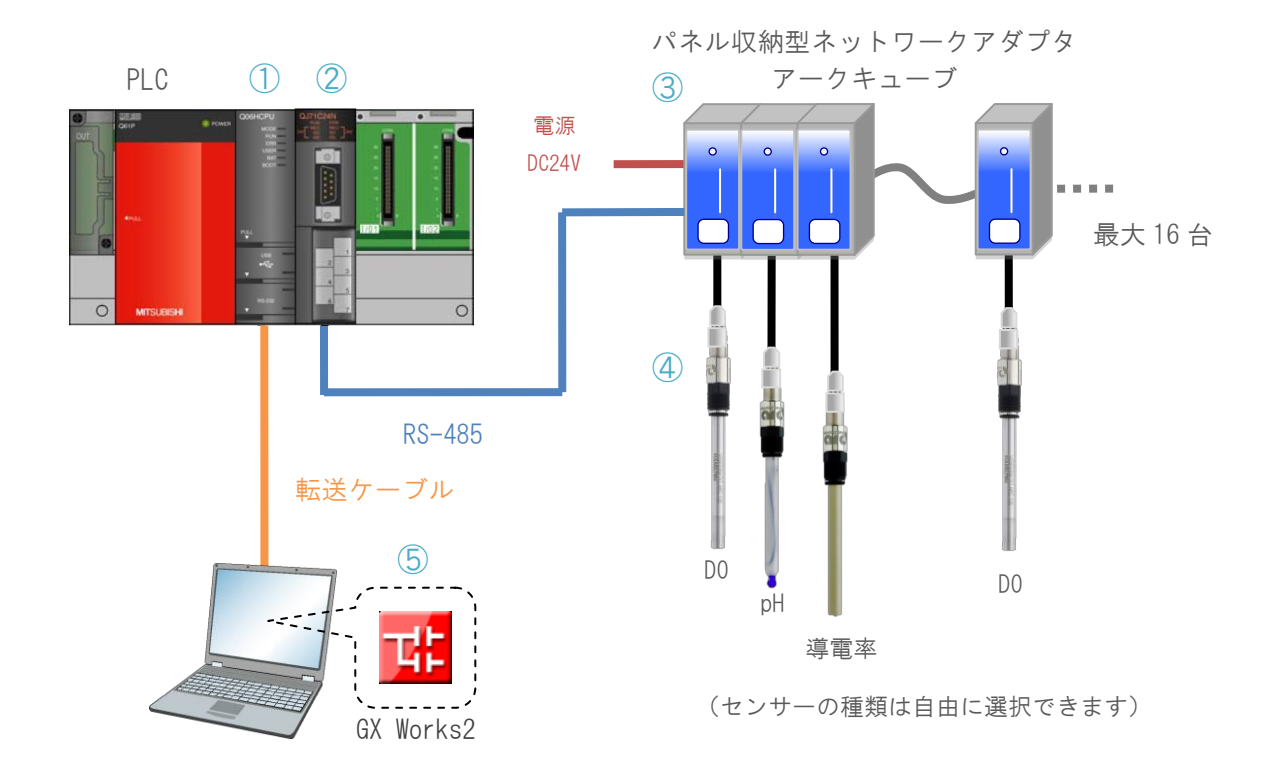

| No. | 機器名            | 説明                                                                                                    |  |  |
|-----|----------------|----------------------------------------------------------------------------------------------------|--|--|
| 1   | Qシリーズ シーケンサ    | <ul> <li>ベースユニットと電源ユニット、CPU ユニットを使用します。</li> <li>&lt;対象 CPU&gt;</li> <li>シリーズ モデル</li> <li>MELSEC-Q ベーシックモデル QCPU</li> <li>シリーズ ハイパフォーマンスモデル QCPU</li> </ul> |  |  |
|     |                | * 1 ユニバーサルモデル QCPU<br>* 1 QCPU (A モード) 使用不可                                                                                                    |  |  |
| 2   | QJ71C24N (-R4) | MELSEC-Q シリーズ用シリアルコミュニケーションユニット                                                                                                    |  |  |
| 3   | アークキューブ        | パネル収納型ネットワークアダプタ                                                                                                    |  |  |
| 4   | アークセンサー        | ハミルトン アークセンサー (DO/pH/ConduceII)                                                                                                    |  |  |
| 5   | GX Works2      | Version1.09K 以降を使用します。                                                                                                    |  |  |

### 2.4 配線図

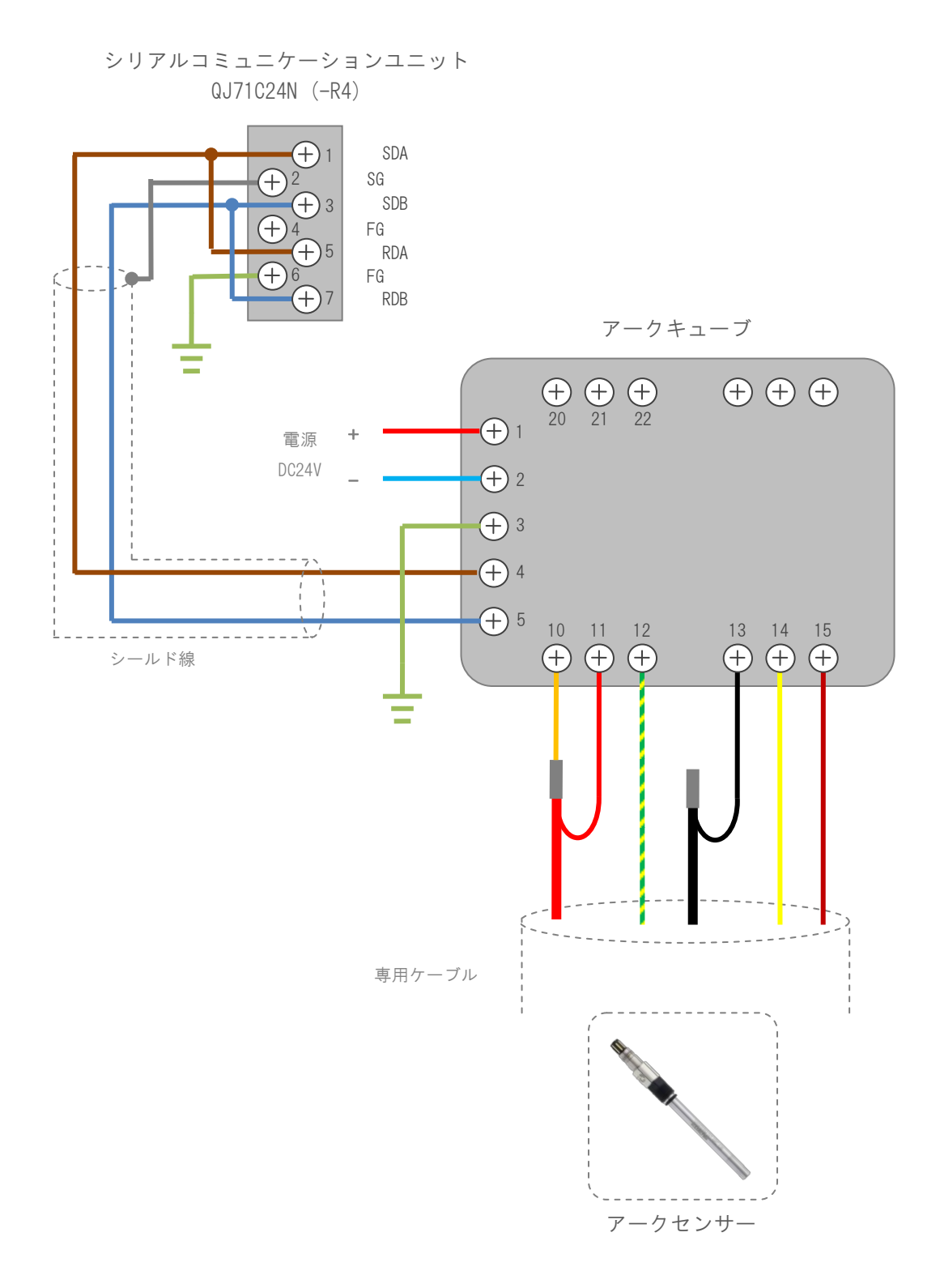

### 3 GX Works 2 の設定

#### 3.1 通信設定

本プログラムで使用する QJ71C24N(-R4)の設定を説明します。

GX Works2 を用いて、以下の項目を設定します。

I/0 割付 ユニットの先頭 XY に合わせて設定します。

・通信スイッチ設定 アークドライバーを使用するための通信設定は以下のように設定します。

CH1 を使用する場合スイッチ1=「07D2」、スイッチ2=「0006」CH2 を使用する場合スイッチ3=「07D2」、スイッチ4=「0006」

| 局番           | 0        |
|--------------|----------|
| RS-485 の伝送速度 | 19200bps |
| 動作設定         | 独立       |
| データビット       | 8        |
| パリティビット      | なし       |
| ストップビット      | 2        |
| サムチェックコード    | なし       |
| RUN 中書き込み    | 許可       |
| 設定変更         | 許可       |

<GX Works2のPCパラメータ画面>

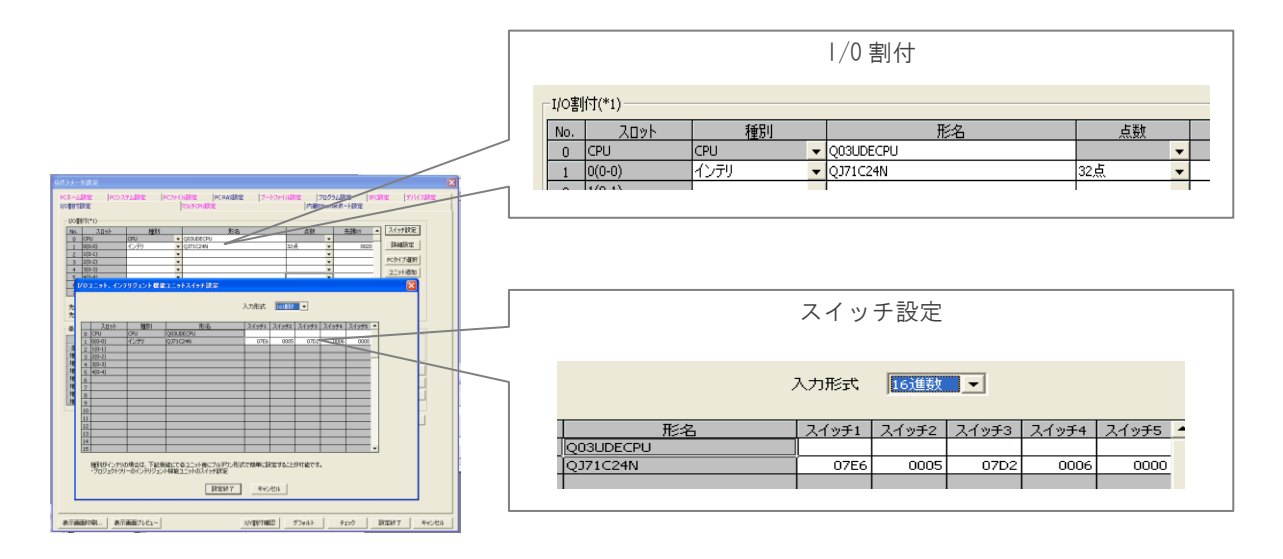

3.2 グローバルラベル設定

本プログラムで使用するグローバルラベルの設定を説明します。

GX Works2 を用いて、以下の項目を設定します。

\*この設定は本書の手順でアークドライバーを組み込むと自動的に設定されますので、 通常は設定不要です。

FB間のデータ授受用

| クラス  | VAR_GLOBAL      |  |  |  |
|------|-----------------|--|--|--|
| ラベル名 | ARC             |  |  |  |
| データ型 | ワード[符号付き](0199) |  |  |  |

| / | ● グローバルラベル設定 Global × |            |      |                 |  |   |  |  |
|---|-----------------------|------------|------|-----------------|--|---|--|--|
| Г |                       | クラス        | ラベル名 | データ型            |  | 定 |  |  |
|   | 1                     | VAR_GLOBAL | ARC  | ワード[符号付き](0199) |  |   |  |  |
|   | 2                     | <b>•</b>   |      |                 |  |   |  |  |
|   | 3                     | <b>•</b>   |      |                 |  |   |  |  |

| データ型選択<br>対象(L)<br><すべて><br>型分類<br>○ 基本データ(S)<br>○ 構造体(T)<br>○ ファンクションブロック(F) | データ型(Y)       ビット       ワード(符号付き)       ダブルワード(符号なし)/ビット列[16ビット]       ダブルワード(符号なし)/ビット列[32ビット]       単精度実数       佐猪度実数       文字列(32)       時間       タイマ       カウンタ       積算タイマ       ポインタ |
|-------------------------------------------------------------------------------|----------------------------------------------------------------------------------------------------|
| - 配列要素<br>- 配列(A)                                                             | 要索数(E) 200                                                                                                    |
|                                                                               | OK キャンセル                                                                                                    |

#### 3.3 自動割付デバイス設定

アークドライバーの内部プログラムでは自動割付デバイス設定で指定された範囲のアドレスを 使用します。

使用するブロックの数によってはデフォルトの設定範囲を超えることがあります。

範囲を超えた場合はコンパイルエラーが発生しますので設定範囲を変更してください。

自動割付デバイス設定画面は GX Works2のメニューバー「ツール」>「自動割付デバイス設定」で 表示します。

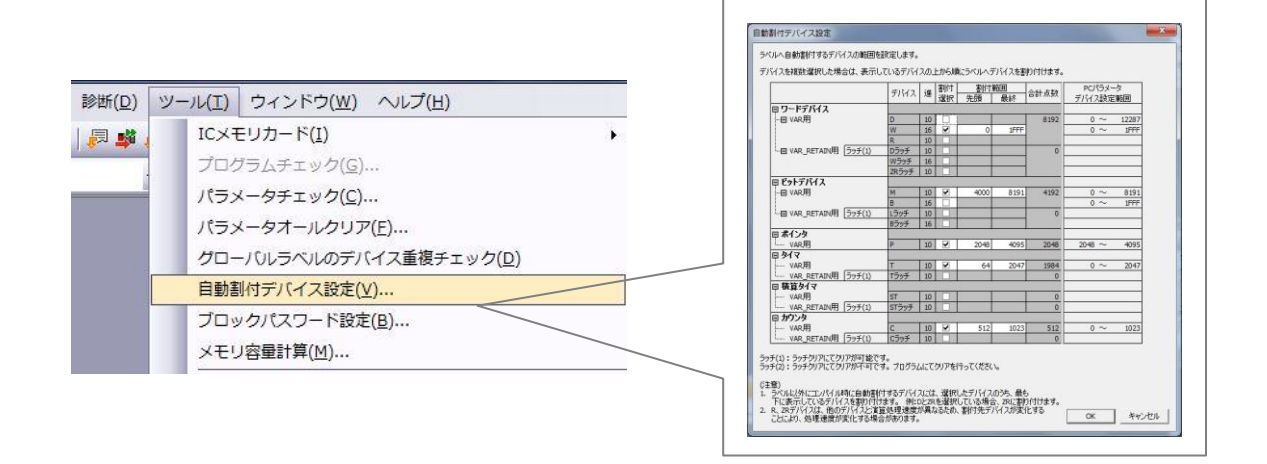

#### ● 自動割付デバイス変更時の注意事項

自動割付デバイスの範囲を変更すると、全コンパイルが必要となります。 全コンパイルすると、ラベルへのデバイス割付が変更されるため、デバイス割付後のラベルにはプログラム変更 前のデバイス値が残ります。 QCPU(Q モード)/LCPU の場合、安全のため、シーケンサ CPU をリセット、ラッチを含むデバイスメモリオー ルクリア、ファイルレジスタオールクリアを実行してから、シーケンサ CPU を RUN してください。 (にデ GX Works2 Version1 オペレーティングマニュアル (共通編)) また、全コンパイル時の注意事項については 10.2.5 項を参照してください。 ● デバイス種別について

自動割り付けするデバイス種別は、CPU タイブによって異なります。 ● 設定範囲について 設定範囲は PC パラメータのデバイス点数の設定内容に依存します。 PC パラメータについては、下記を参照してください。 にデ GX Works2 Version1 オペレーティングマニュアル(共通編)

#### ● デバイスの自動割付について

ワードデバイス,ビットデバイス,タイマ/カウンタの各デバイスは,自動割付デバイス設定で設定したデバイ ス範囲のデバイス番号の大きい番号から順に割り付けられます。 割り付けられたデバイスは,クロスリファレンスで確認できます。(デデGX Works2 Version 1 オペレーティン グマニュアル (共通編))

## 4 FB ライブラリ詳細

## 4.1 ARC Driver (通信制御)

## 名称

ARC\_Driver

## 機能内容

| 項目    | 内容                                                                                                    |  |  |  |  |
|-------|----------------------------------------------------------------------------------------------------|--|--|--|--|
| 機能概要  | アークセンサーとの通信制御を行います。                                                                                                    |  |  |  |  |
| シンボル  | 実行命令       B: FB_EN       FB_ENO :B       実行状態         ユニット装着<br>XYアドレス       W: i_Start_JO_No         C24チャンネル番号       W: i_C24_Channel |  |  |  |  |
| 使用言語  | ラダー                                                                                                    |  |  |  |  |
| ステップ数 | 4000 Step (ユニバーサルモデルの場合)<br>* プログラムに組み込んだ FB のステップ数は、使用する CPU のモデルや入出力の<br>定義によって異なります。                                                  |  |  |  |  |

|      | ・プロジェクト内に <u>必ず1つのみ</u> 配置してください。<br>複数配置した場合、正しく動作しません。                        |
|------|---------------------------------------------------------------------------------|
|      | ・ブロックの入力データは実行命令(FB_EN)を ON したときに取得します。<br>実行命令(FB_EN)を ON 後、入力データを変更しても無視されます。 |
| 制約事項 | ・入力データが不正な場合、エラーが発生します。                                                         |
|      | ・本 FB はインデックスレジスタ 25~27 を使用しています。<br>割り込みプログラム内では 25~27 を使用しないでください。            |
|      | ・本 FB は For-Next 命令内で使用しないでください。                                                |

## 使用ラベル

#### ■入力ラベル

| 名称          | 変数名                            | データ型 | 有効範囲                               | 説明                   |             |
|-------------|--------------------------------|------|------------------------------------|----------------------|-------------|
| 実行命令        | 命令 FB_EN ビット                   | ビット  | OFF / ON                           | ON : FB を起動する        |             |
|             |                                |      | ,                                  | OFF : FB を起動しない      |             |
|             |                                |      | 対象のCPUユニットの                        | 対象の QJ71C24N (-R4) が |             |
|             |                                | ワード  | 入出力範囲によりま                          | 設定されているユニット装着        |             |
| ユニット装着      | -ット装着<br>i_Start_10_No<br>アドレス |      | す。<br>ド 詳細範囲については<br>対象 CPU のユーザーズ | XY アドレスを 16 進数で      |             |
| XY アドレス     |                                |      |                                    | 指定します。               |             |
|             |                                |      |                                    | (アドレスが XY10 の場合、     |             |
|             |                                |      |                                    | マニュアルを               | H10 を入力します) |
|             |                                |      | ご覧ください。                            |                      |             |
|             |                                |      | 1~2                                | QJ71C24N(-R4)の       |             |
| C24 チャンネル番号 | i_C24_Channel                  | ワード  | (10))/(10)                         | 使用するチャンネルを           |             |
|             |                                |      |                                    | 指定します。               |             |

■出カラベル

| 名称     | 変数名            | データ型 | 有効範囲     | 説明             |
|--------|----------------|------|----------|----------------|
| 中仁作能   | ī状態 FB_ENO ビット | ビット  | OFF / ON | ON:通信 実行中      |
| 关1717版 |                |      |          | OFF:通信 未実行(待機) |

## FB のバージョンアップ履歴

| バージョン | 項目         | 内容   |
|-------|------------|------|
| 1.00A | 2013/04/04 | 新規作成 |

### お願い

本書はファンクションブロックの機能について記載しております。

ユニットやシーケンサ CPU の使用上の制限事項、組合せによる制限事項等については 記載しておりません。

ご使用にあたりましては、必ず対象製品のユーザーズマニュアルをお読みいただきますよう お願い申し上げます。

## 4.2 Measurement (測定値取得)

## 名称

Measurement

## 機能内容

| 項目    | 内容                                                                                                    |  |  |
|-------|----------------------------------------------------------------------------------------------------|--|--|
| 機能概要  | 測定値の取得を行います。                                                                                                    |  |  |
| シンボル  | 実行命令       B: FB_EN       FB_ENO:B       要行状態         スレーブアドレス       W: i_Slave_No       FB_OK:B       正常完了フラグ         センサータイプ       W: i_Sensor_Type       FB_ERROR:B       要常完了フラグ         1 = PH       2 = COND       COND       FB_ERROR:B       調定値 1 数値 (Float)         0,PMC1_Value.E       測定値 1 数値 (Float)       測定値 2 数値 (Float)         0,PMC6_Value.E       測定値 2 数値 (Float)       測定値 2 単位 (Dword)         0,PMC6_Unit.D       一       測定値 2 単位 (Dword)         0,PMC6_Unit.D       -       +         0,PMC6_Unit.D       -       +         0,PMC6_Unit.D       +       +         0,PMC6_Unit.D       +       +         0,PMC6_Unit.D       +       +         0,PMC6_Unit.D       +       +         0,PMC6_Unit.D       +       +         0,PMC6_Unit.D       +       +         0,PMC6_Unit.D       +       +         0,PMC6_Unit.D       +       +         0,PMC6_Unit.D       +       +         0,PMC6_Unit.D       +       +         0,PMC6_Unit.D       +       +         0,PMC6_Unit.D       +       +         0,PMC6_Unit.D       +       + |  |  |
| 使用言語  | ラダー                                                                                                    |  |  |
| ステップ数 | 900 Step (ユニバーサルモデルの場合)<br>*プログラムに組み込んだ FB のステップ数は、使用する CPU のモデルや<br>入出力の定義によって異なります。                                                                                                    |  |  |
| 制約事項  | <ul> <li>・このブロックはセンサー1つに対して1つ使用します。</li> <li>・ARC_Driverを必ず起動してください。</li> <li>起動していない場合、データの更新は行われません。</li> <li>・ブロックの入力データは実行命令(FB_EN)をONしたときに取得します。</li> <li>実行命令(FB_EN)をON後、入力データを変更しても無視されます。</li> </ul>                                                                                                    |  |  |

・入力データが不正な場合、エラーが発生します。
 ・実行命令(FB\_EN)がOFFのときは出力データがすべて0になります。
 ・異常完了時、出力データは異常発生前の値を保持します。
 ・本 FBはFor-Next命令内で使用しないでください。

## エラーコード

ERROR\_ID はダブルワードで構成されています。

- ・下位ワードは「コード No.」
- ・上位ワードは「詳細コード No.」

| コード<br>No. | 内容          | 詳細コード No.                | 説明                                           |
|------------|-------------|--------------------------|----------------------------------------------|
| 0          | 正常          | -                        | 異常はありません。                                    |
| 2          | パラメータが不正    | QJ71C24N(-R4)の<br>エラーコード | 通信パラメータに異常が見られます。<br>詳細コードを確認して<br>対処してください。 |
| 10         | サイクルタイムオーバー | -                        | 伝送経路にノイズが発生している<br>可能性があります。                 |
| 11         | 通信実行不可      | QJ71C24N(-R4)の<br>エラーコード | パラメータに異常が見られます。<br>詳細コードを確認して<br>対処してください。   |
| 20         | CRC 不一致     | -                        | 伝送経路にノイズが発生している<br>可能性があります。                 |
| 21         | 局番 不一致      | -                        | 存在しないセンサーID が<br>指定されています。                   |
| 100        | センサーID 範囲外  | _                        | 設定可能範囲外です。                                   |

## 使用ラベル

### ■入力ラベル

| 名称       | 変数名           | データ型         | 有効範囲        | 説明               |      |         |     |     |     |     |     |     |     |     |        |        |     |     |         |        |
|----------|---------------|--------------|-------------|------------------|------|---------|-----|-----|-----|-----|-----|-----|-----|-----|--------|--------|-----|-----|---------|--------|
| 中行会会     |               | ыль          |             | ON : FB を起動する    |      |         |     |     |     |     |     |     |     |     |        |        |     |     |         |        |
| 关11叩卫    | FD_LN         | LUF          | OFF / ON    | OFF : FB を起動しない  |      |         |     |     |     |     |     |     |     |     |        |        |     |     |         |        |
| 4×.++_1D |               | <b>7</b> – K | 1~16        | 接続しているセンサーの ID を |      |         |     |     |     |     |     |     |     |     |        |        |     |     |         |        |
|          | 1_31ave_110   | 7-6          | - ド (10 進数) | 指定します。           |      |         |     |     |     |     |     |     |     |     |        |        |     |     |         |        |
| センサータイプ  |               |              |             | 接続しているセンサーのタイプ   |      |         |     |     |     |     |     |     |     |     |        |        |     |     |         |        |
|          |               | ワード          | ワード         | ワード              | 0~.2 | を指定します。 |     |     |     |     |     |     |     |     |        |        |     |     |         |        |
|          | i_Sensor_Type |              |             |                  | ワード  | ワード     | ワード | ワード | ワード | ワード | ワード | ワード | ワード | ワード | ワード    | ワード    | ワード | ワード | (10.准粉) | 0 = D0 |
|          |               |              |             |                  |      |         |     |     |     |     |     |     |     |     | (10進致) | 1 = PH |     |     |         |        |
|          |               |              |             | 2 = Conducell    |      |         |     |     |     |     |     |     |     |     |        |        |     |     |         |        |

#### ■出カラベル

| 名称          | 変数名          | データ型     | 有効範囲                                  | 説明             |
|-------------|--------------|----------|---------------------------------------|----------------|
| 中仁化能        |              | ا بر ا   |                                       | ON:FB 実行中      |
| 关门认愿        | FD_ENU       | LYF      | OFF / UN                              | OFF:FB 未実行     |
|             |              |          |                                       | ON:データ取得正常完了   |
| 正尚空フララバ     | FR OK        | ビット      |                                       | OFF:データ取得未完了   |
| 正帝元」ノフク     |              |          |                                       | * すべてのデータ取得が   |
|             |              |          |                                       | 完了すると ON します。  |
| 毘尚空マコニバ     |              | Куль     |                                       | ON:エラー発生中      |
| 英市元」フラク     | T D_ENROR    |          |                                       | 0FF:エラー未発生     |
|             |              |          |                                       | 発生した異常コードを     |
|             |              | ダブル      | 下位ワード = hFFFF                         | 取得します。         |
|             | ERROR_ID     | ワード      | 上位ワード = hFFFF                         | 下位ワード = 項目 No. |
|             |              |          |                                       | 上位ワード = 詳細コード  |
| 测宁体 1 粉体    | o DMC1 Value | 浮動       | 米店                                    | 測定値1の現在値を      |
| 別 上 恒 1 数 恒 | o_rmoi_varue | 小数点      | ————————————————————————————————————— | 取得します。         |
|             |              | ゟ゙ヺ゙゙゙゙゙ | h00000000                             | 測字値1の単位っ」」 じた  |
| 測定值 1 単位    | o_PMC1_Unit  |          | $\sim$ hFFFFFFF                       |                |
|             |              |          | (16 進数)                               | 叔1守しより。        |
| 测定体 0 粉质    | a DMC6 Value | 浮動       | ** /古                                 | 測定値2の現在値を      |
| 测定102 数10   |              | 小数点      | ————————————————————————————————————— | 取得します。         |

| 測定値2 単位  | o_PMC6_Unit      | ダブル<br>ワード | h00000000<br>~ hFFFFFFF<br>(16 進数) | 測定値2の単位コードを<br>取得します。 |
|----------|------------------|------------|------------------------------------|-----------------------|
| センサークオリテ | o Sensor Quality | 浮動         | 数值                                 | センサークオリティ(%)の値を       |
| イ (%)    |                  | 小数点        |                                    | 取得します。                |

単位コード

| 単位コード     | 単位         | 単位コード     | 単位   |
|-----------|------------|-----------|------|
| h00000001 | 単位なし       | h00010000 | pA   |
| h00000002 | К          | h00020000 | nA   |
| h00000004 | S          | h00040000 | uA   |
| h00000008 | °F         | h00080000 | mA   |
| h00000010 | %-vol      | h00100000 | uV   |
| h00000020 | %-sat      | h00200000 | mV   |
| h00000040 | ug/l (ppb) | h00400000 | V    |
| h00000080 | mg/l (ppm) | h00800000 | mbar |
| h00000100 | g/l        | h01000000 | Ра   |
| h00000200 | uS/cm      | h02000000 | Ohm  |
| h00000400 | mS/cm      | h04000000 | %/°C |
| h00000800 | 1/cm       | h08000000 | o    |
| h00001000 | рН         | h10000000 | 未使用  |
| h00002000 | mV/pH      | h20000000 | 未使用  |
| h00004000 | kOhm       | h40000000 | 未使用  |
| h00008000 | MOhm       | h80000000 | 未使用  |

## FB のバージョンアップ履歴

| バージョン | 項目         | 内容   |
|-------|------------|------|
| 1.00A | 2013/04/04 | 新規作成 |

## お願い

本書はファンクションブロックの機能について記載しております。

ユニットやシーケンサ CPU の使用上の制限事項、組合せによる制限事項等については 記載しておりません。

ご使用にあたりましては、必ず対象製品のユーザーズマニュアルをお読みいただきますよう お願い申し上げます。

## 4.3 Operation\_Data (実績データ取得)

## 名称

Operation\_Data

## 機能内容

| 項目    | 内容                                                       |
|-------|----------------------------------------------------------|
| 機能概要  | 実績データの取得を行います。                                           |
|       | Operation_Data                                           |
|       | 実行命令 ————→ B: FB_EN       FB_ENO :B ————→ 実行状態           |
|       | スレーブアドレス → W: i_Slave_No FB_OK :B → 正常完了フラグ              |
|       | FB_ERROR :B 異常完了フラグ                                      |
|       | ERROR_ID :D → エラーコード (項目No.と詳細)                          |
|       | o_Operating_Hour :E → Operation hour (Float)             |
| シンボル  | o_Abobe_Measure :E Abobe max<br>measuremant (Float)      |
|       | o_Abobe_Op :E Abobe max operating (Float)                |
|       | o_Power_Ups :D → Power ups (Dword)                       |
|       | o_SIP_Cycles :D → SIP Cycles (Dword)                     |
|       | o_CIP_Cycles :D → CIP Cycles (Dword)                     |
|       | o_Op_Temp :E Operating max<br>temperature (Float)        |
|       | o_Measure_Temp :E Measurement max<br>temperature (Float) |
|       |                                                          |
| 使用言語  | ラダー                                                      |
|       | 800 Step (ユニバーサルモデルの場合)                                  |
| ステップ数 | *プログラムに組み込んだFBのステップ数は、使用するCPUのモデルや入出力の<br>定義によって異なります。   |

|      | ・このブロックはセンサー1 つに対して 1 つ使用します。                                                   |
|------|---------------------------------------------------------------------------------|
|      | ・ARC_Driver を必ず起動してください。<br>起動していない場合、データの更新は行われません。                            |
| 制約事項 | ・ブロックの入力データは実行命令(FB_EN)を ON したときに取得します。<br>実行命令(FB_EN)を ON 後、入力データを変更しても無視されます。 |
|      | ・入力データが不正な場合、エラーが発生します。                                                         |
|      | ・実行命令(FB_EN)が OFF のときは出力データがすべて 0 になります。                                        |
|      | ・異常完了時、出力データは異常発生前の値を保持します。                                                     |
|      | ・本 FB は For-Next 命令内で使用しないでください。                                                |

## エラーコード

ERROR\_ID はダブルワードで構成されています。

- ・下位ワードは「コード No.」
- ・上位ワードは「詳細コード No.」

| コード<br>No. | 内容          | 詳細コード No.                | 説明                                           |
|------------|-------------|--------------------------|----------------------------------------------|
| 0          | 正常          | -                        | 異常はありません。                                    |
| 2          | パラメータが不正    | QJ71C24N(-R4)の<br>エラーコード | 通信パラメータに異常が見られます。<br>詳細コードを確認して対処して<br>ください。 |
| 10         | サイクルタイムオーバー | -                        | 伝送経路にノイズが発生している<br>可能性があります。                 |
| 11         | 通信実行不可      | QJ71C24N(-R4)の<br>エラーコード | パラメータに異常が見られます。<br>詳細コードを確認して対処して<br>ください。   |
| 20         | CRC 不一致     | -                        | 伝送経路にノイズが発生している<br>可能性があります。                 |
| 21         | 局番 不一致      | -                        | 存在しないセンサーID が<br>指定されています。                   |
|            |             |                          |                                              |
| 100        | センサーID 範囲外  | _                        | 設定可能範囲外です。                                   |

## 使用ラベル

### ■入力ラベル

| 名称     | 変数名        | データ型  | 有効範囲             | 説明               |
|--------|------------|-------|------------------|------------------|
| 実行命令   | ER EN      | ыль   | 0N :<br>0FF / 0N | ON : FB を起動する    |
|        | FD_EN      | L 9 F |                  | OFF : FB を起動しない  |
| センサーID | i Slava Na |       | 1~16             | 接続しているセンサーの ID を |
|        | 1_STave_NO | F     | (10 進数)          | 指定します。           |

## ■出カラベル

| 名称       | 変数名              | データ型       | 有効範囲          | 説明             |
|----------|------------------|------------|---------------|----------------|
| 中仁华能     |                  | ا بر لا    |               | ON:FB 実行中      |
| 关门认愿     | FD_ENU           | LVF        | OFF / UN      | OFF:FB 未実行     |
|          |                  |            |               | ON:データ取得正常完了   |
| 工労ウフラニバ  | ED OK            | ا بن آسا   |               | 0FF:データ取得未完了   |
| 正吊元」ノフク  | FD_UK            | LVF        | OFF / UN      | * すべてのデータ取得が   |
|          |                  |            |               | 完了すると ON します。  |
| 思告ウママニグ  |                  | ۲.<br>۲. J |               | ON:エラー発生中      |
| 英市元」シフク  |                  |            |               | 0FF:エラー未発生     |
|          |                  |            |               | 発生した異常コードを     |
| エラーコード   | ERROR_ID         | ダブル        | 下位ワード = hFFFF | 取得します。         |
|          |                  | ワード        | 上位ワード = hFFFF | 下位ワード = 項目 No. |
|          |                  |            |               | 上位ワード = 詳細コード  |
| 罗計玻働時間   | o_Operating_Hour | 浮動         | 数值            | センサーの累計稼働時間を   |
| 米山你倒听旧   |                  | 小数点        | 当及            | 取得します。         |
| 測定可能温度   | o Abobe Measure  | 浮動         | 数值            | 測定可能温度を最後に超過した |
| 超過履歴     |                  | 小数点        |               | 稼働時間を取得します。    |
| 運転可能温度   | a Ababa On       | 浮動         | 粉店            | 運転可能温度を最後に超過した |
| 超過履歴     | o_vnone_oh       | 小数点        |               | 稼働時間を取得します。    |
| 雪酒投入同数   | - Daman Hara     | ダブル        | ** 店          | センサーの電源投入回数を   |
| 电冰汉八凹翼   | 0_10#61_003      | ワード        |               | 取得します。         |
| SIP 実行回数 | o SIP Cycles     | ダブル        | ** /==        | SIP 実行回数を取得します |
|          | 0_011_090103     | ワード        |               |                |
| CIP 実行回数 | o CIP Cycles     | ダブル        | 数值            | CIP 実行回数を取得します |
| UIP 美仃回剱 | U_UIY_UYCIES     | ワード        | <u> 叙</u> 恒   | 大口回奴で秋付しより。    |

| 運転可能 | o_Op_Temp      | 浮動  | 数值   | 運転可能上限温度を |
|------|----------------|-----|------|-----------|
| 上限温度 |                | 小数点 |      | 取得します。    |
| 測定可能 | o_Measure_Temp | 浮動  | *6./ | 測定可能上限温度を |
| 上限温度 |                | 小数点 | 欸1L  | 取得します。    |

## FB のバージョンアップ履歴

| バージョン | 項目         | 内容   |
|-------|------------|------|
| 1.00A | 2013/04/04 | 新規作成 |

## お願い

本書はファンクションブロックの機能について記載しております。

ユニットやシーケンサ CPU の使用上の制限事項、組合せによる制限事項等については記載しておりません。

ご使用にあたりましては、必ず対象製品のユーザーズマニュアルをお読みいただきますようお願い申 し上げます。

## 4.4 Sensor\_Info (センサー情報取得)

## 名称

Sensor\_Info

## 機能内容

| 項目    | 内容                                                                                                    |  |  |
|-------|----------------------------------------------------------------------------------------------------|--|--|
| 機能概要  | センサーの固有情報の取得を行います。                                                                                                    |  |  |
| シンボル  | Sensor_Info<br>実行命令  B: FB_EN  B: FB_EN  FB_EN B FB_EN B FB_EN |  |  |
| 使用言語  | ラダー                                                                                                    |  |  |
| ステップ数 | 800 Step (ユニバーサルモデルの場合)<br>*プログラムに組み込んだ FB のステップ数は、使用する CPU のモデルや入出力の定義によ<br>って異なります。                                                                                                    |  |  |

|      | ・このブロックはセンサー1 つに対して 1 つ使用します。                                                   |
|------|---------------------------------------------------------------------------------|
|      | ・ARC_Driver を必ず起動してください。<br>起動していない場合、データの更新は行われません。                            |
| 制約事項 | ・ブロックの入力データは実行命令(FB_EN)を ON したときに取得します。<br>実行命令(FB_EN)を ON 後、入力データを変更しても無視されます。 |
|      | ・入力データが不正な場合、エラーが発生します。                                                         |
|      | ・実行命令(FB_EN)が OFF のときは出力データがすべて 0 になります。                                        |
|      | ・異常完了時、出力データは異常発生前の値を保持します。                                                     |
|      | ・本 FB は For-Next 命令内で使用しないでください。                                                |

## エラーコード

ERROR\_ID はダブルワードで構成されています。

- ・下位ワードは「コード No.」
- ・上位ワードは「詳細コード No.」

| コード<br>No. | 内容          | 詳細コード No.                | 説明                                           |
|------------|-------------|--------------------------|----------------------------------------------|
| 0          | 正常          | -                        | 異常はありません。                                    |
| 2          | パラメータが不正    | QJ71C24N(-R4)の<br>エラーコード | 通信パラメータに異常が見られます。<br>詳細コードを確認して対処して<br>ください。 |
| 10         | サイクルタイムオーバー | -                        | 伝送経路にノイズが発生している<br>可能性があります。                 |
| 11         | 通信実行不可      | QJ71C24N(-R4)の<br>エラーコード | パラメータに異常が見られます。<br>詳細コードを確認して対処して<br>ください。   |
| 20         | CRC 不一致     | -                        | 伝送経路にノイズが発生している<br>可能性があります。                 |
| 21         | 局番 不一致      | -                        | 存在しないセンサーID が<br>指定されています。                   |
|            |             |                          |                                              |
| 100        | センサーID 範囲外  | _                        | 設定可能範囲外です。                                   |

## 使用ラベル

#### ■入力ラベル

| 名称     | 変数名        | データ型 | 有効範囲     | 説明               |
|--------|------------|------|----------|------------------|
| 実行命令   | FB_EN      | ビット  | OFF / ON | ON : FB を起動する    |
|        |            |      |          | OFF : FB を起動しない  |
| センサーID | i Clava Na | ワード  | 1~16     | 接続しているセンサーの ID を |
|        | 1_31ave_no |      | (10 進数)  | 指定します。           |

### ■出カラベル

| 名称      | 変数名             | データ型      | 有効範囲          | 説明             |
|---------|-----------------|-----------|---------------|----------------|
| 中行业能    | FB_ENO          | ا بد ا    |               | ON:FB 実行中      |
| 关1140虑  |                 | LUF       | OFF / UN      | OFF:FB 未実行     |
|         |                 |           |               | ON:データ取得正常完了   |
| 正常ウマコニガ | ER OK           | ۲.<br>س ا |               | 0FF:データ取得未完了   |
| 正吊元」ノフク | FD_0K           | LVF       | UFF / UN      | * すべてのデータ取得が   |
|         |                 |           |               | 完了すると ON します。  |
| 毘尚空フコラガ | FB_ERROR        | Куль      |               | ON:エラー発生中      |
| 英市元」フラワ |                 | ヒット       | UFF / UN      | 0FF:エラー未発生     |
|         | ERROR_ID        |           |               | 発生した異常コードを     |
|         |                 | ダブル       | 下位ワード = hFFFF | 取得します。         |
|         |                 | ワード       | 上位ワード = hFFFF | 下位ワード = 項目 No. |
|         |                 |           |               | 上位ワード = 詳細コード  |
| ファームウェア | o_Firmware      | 文字列       | 32 文字 * 1     | ファームウェアを取得します。 |
| 製品番号    | o_Part_Number   | 文字列       | 32 文字 * 1     | 製品番号を取得します。    |
| センサー名   | o_Sensor_Name   | 文字列       | 32文字 *1       | センサー名を取得します。   |
| 製造管理番号  | o_W_0_Number    | 文字列       | 32 文字 * 1     | 製造管理番号を取得します。  |
| シリアル番号  | o_Serial_Number | 文字列       | 32 文字 * 1     | シリアル番号を取得します。  |

\*1 16 ワード必ず使用しますので、アドレスの割り付けに注意してください。

## FB のバージョンアップ履歴

| バージョン | 項目         | 内容   |
|-------|------------|------|
| 1.00A | 2013/04/04 | 新規作成 |

## お願い

本性はファンクションブロックの機能について記載しております。

ユニットやシーケンサ CPU の使用上の制限事項、組合せによる制限事項等については記載しておりません。

ご使用にあたりましては、必ず対象製品のユーザーズマニュアルをお読みいただきますようお願い申 し上げます。

### 5 プログラム作成の流れ

アークドライバーの導入について、プロジェクトの新規作成から動作チェックまでの流れを ご説明します。

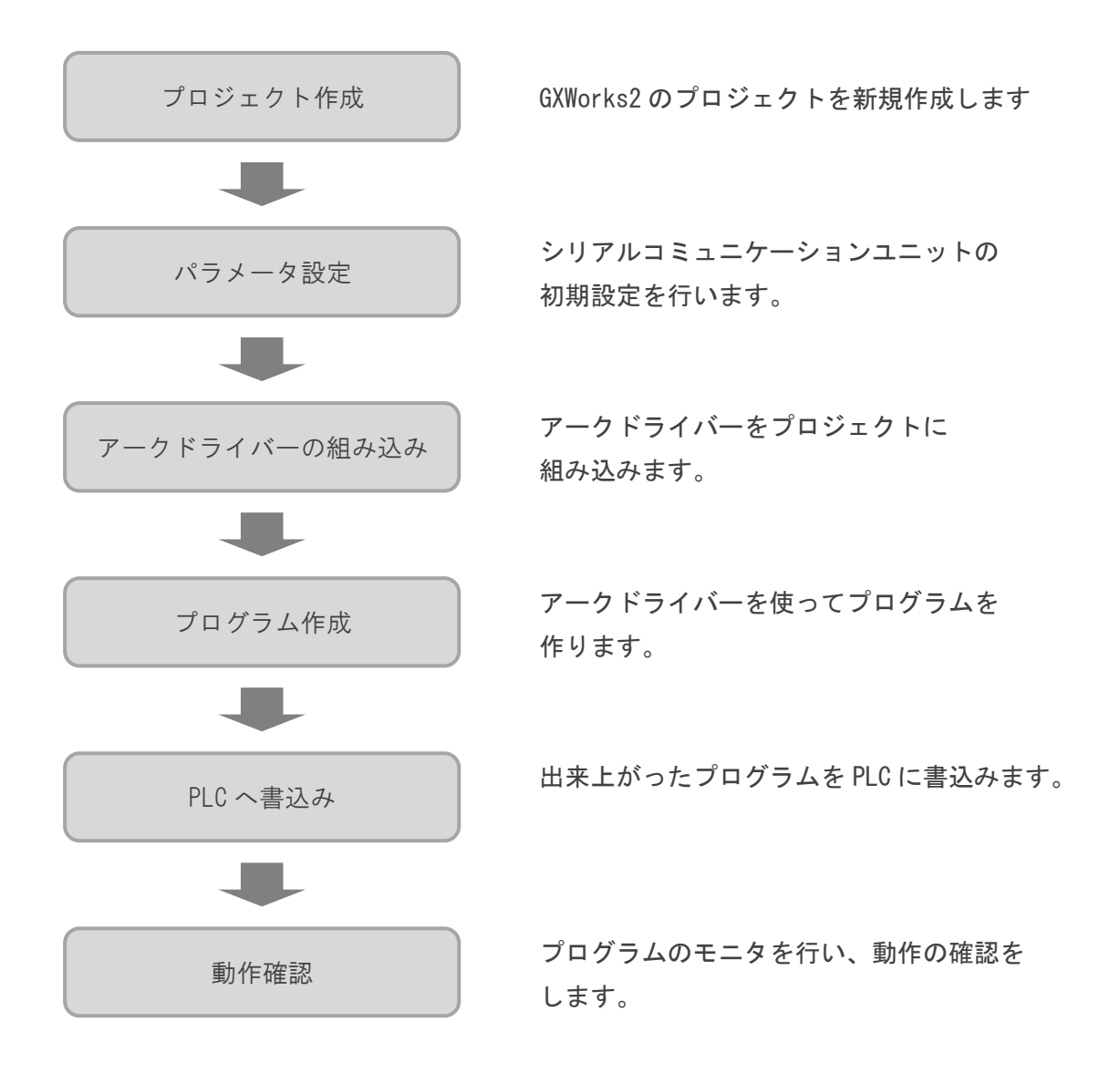

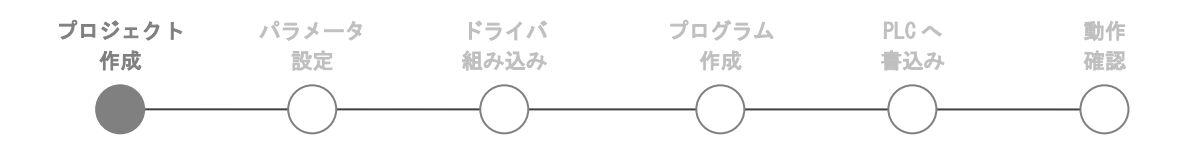

## 5.1 プロジェクトの新規作成

|                                                                                                    | GX Works2 を起動します。                                                                                                    |
|----------------------------------------------------------------------------------------------------|----------------------------------------------------------------------------------------------------|
| ₫ 1980<br>32-55579<br>5 #88<br>2<br>2 199399<br>6 #8 1                                                                                                    | GX Works2                                                                                                    |
| プロジェクト(P)       編集(C)       検索/置換(F)       変換/E         プロジェクトの新規作成(W)       Ctrl+N         プロジェクトを開くる(C)       Ctrl+O         プロジェクトの自然(G)       アロジェクトの上書を保存(S)       Ctrl+S         プロジェクトの名前を付けて保存(A)<br>王縮/解凍(M)       ▶         プロジェクトの削除(D)       プロジェクト照合(W) | メニューバーの「プロジェクト」><br>「新規作成」を<br>クリックします。<br>プロジェクトの新規作成ウィンドウが<br>表示されます。                                                               |
| プロジェクトの新規作成<br>プロジェクトの新規作成<br>ジングルプロジェクト<br>マラベルを使用する(L)<br>PCシリーズ(S):<br>QCPU(Qモート)<br>PCタイプ(T):<br>Q01U<br>プロジラム言語(G):<br>ラダー<br>・                                                                                                    | プロジェクトの基本情報を入力して<br>最後に「OK」ボタンをクリックします。<br>「シンプルプロジェクト」を選択<br>「ラベルを使用する」にチェック<br>「QCPU(Qモード)」を選択<br>「(ご使用になる CPU の型式)」を選択<br>「ラダー」を選択 |
|                                                                                                    | 新規プロジェクトが作成されます。                                                                                                    |

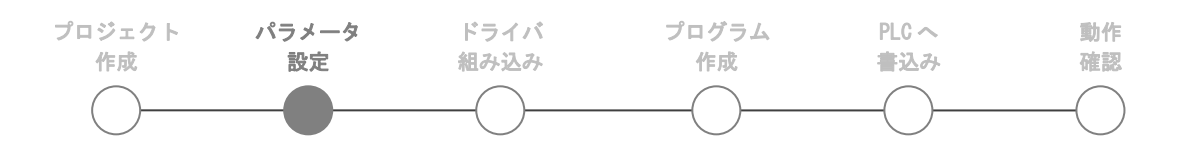

### 5.2 パラメータ設定

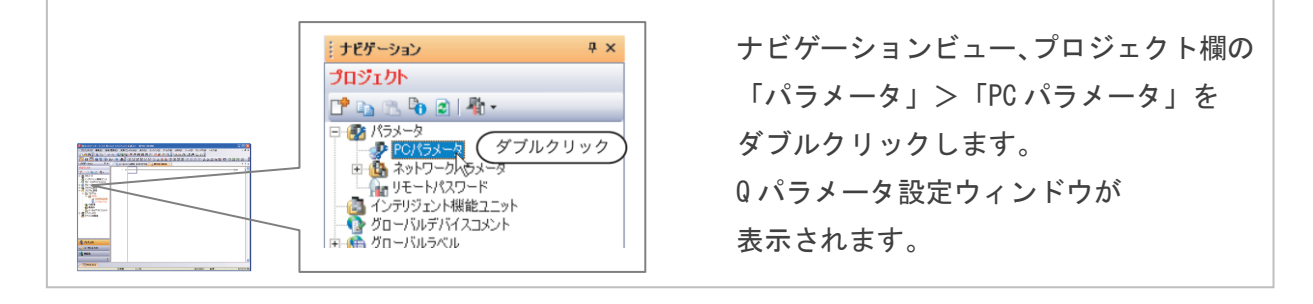

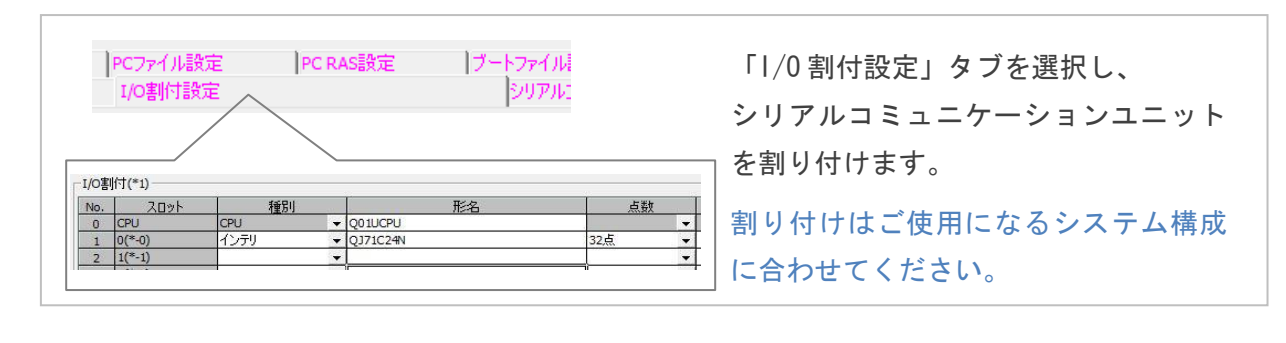

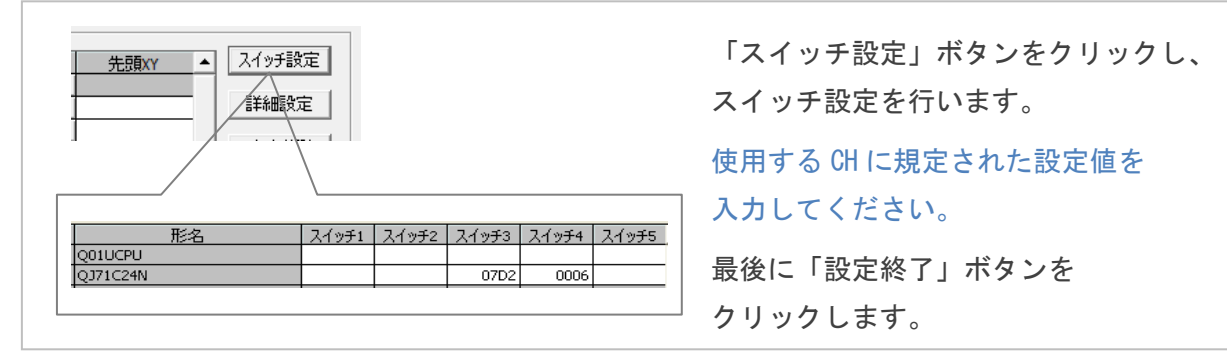

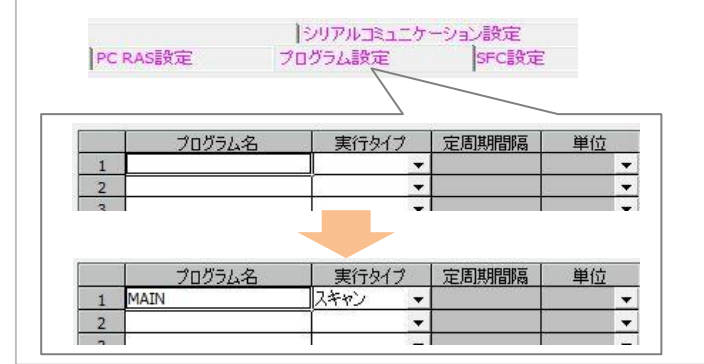

「プログラム設定」タブを選択し、 実行プログラムの登録を行います。 使用するプログラムを登録して ください。

最後に「設定終了」ボタンを クリックして完了です。

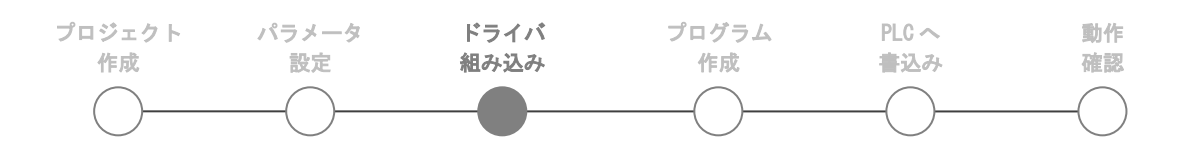

### 5.3 アークドライバーの組み込み

| 「プロジェクト(P)編集(E) 「□ ■ □ △ □<br>ライブラリ操作(L)<br>セキュリスィ(U)<br>「□ ライスラリの新規作成(C)<br>ライブラリをプロジェクトに取得(I)                                                                                                    | メニューバーの<br>「プロジェクト」>「ライブラリ操作」<br>>「ライブラリをプロジェクトに取得」<br>をクリックします。<br>ウィンドウが表示されます。                              |
|----------------------------------------------------------------------------------------------------|----------------------------------------------------------------------------------------------------|
| ライブラリ選択<br>ライブラリー覧(s):<br>プロジェクトを選択<br>プロジェクト:<br>[C:¥P011-01 ARC Driver.gxw 参照(t)<br>説明:<br>[別明:<br>[FB覧更新(R)]                                                                                                    | ライブラリ選択欄で<br>「プロジェクトを選択」を選択、<br>「参照」ボタンでアークドライバーの<br>ファイルを選択します。<br>「FB 一覧更新」ボタンを<br>クリックします。                  |
| FB選択<br>FB→覧():<br>FB→覧():<br>FB→覧():<br>FD→TSUラベル<br>FD→TSUラベル<br>FD→TSUラ<br>FD→TSUラ<br>FD→TSU<br>FD→TSU<br>FD→ | FB選択欄で「ARC Driver」に<br>チェックを入れます。*1<br>(すべての項目にチェックが入ります)<br>「OK」ボタンをクリックします。<br>確認メッセージが表示されたら「はい」<br>を選択します。 |
| FB管理<br>中一論 ARC_Driver<br>中一論 Measurement<br>中一論 Operation_Data<br>日一論 Sensor_Info<br>同一論 描述t                                                                                                    | ナビゲーションビュー、<br>プロジェクト欄の「プログラム部品」><br>「FB 管理」にアークドライバーが<br>組み込まれます。                                             |

\*1 プログラムですでにグローバルラベルをご使用していて名前が重複している場合は グローバルラベルのチェックを外して別途、「グローバルラベル設定」(10ページ)を 参照して登録します。

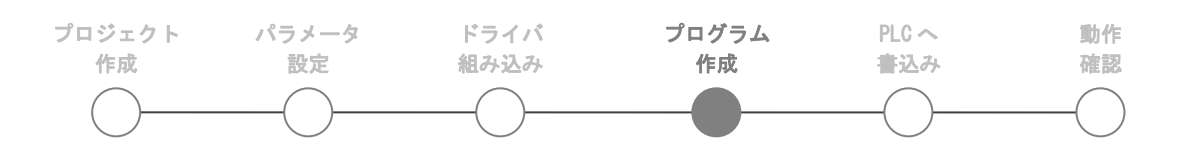

### 5.4 プログラムの作成

#### FB の貼り付け

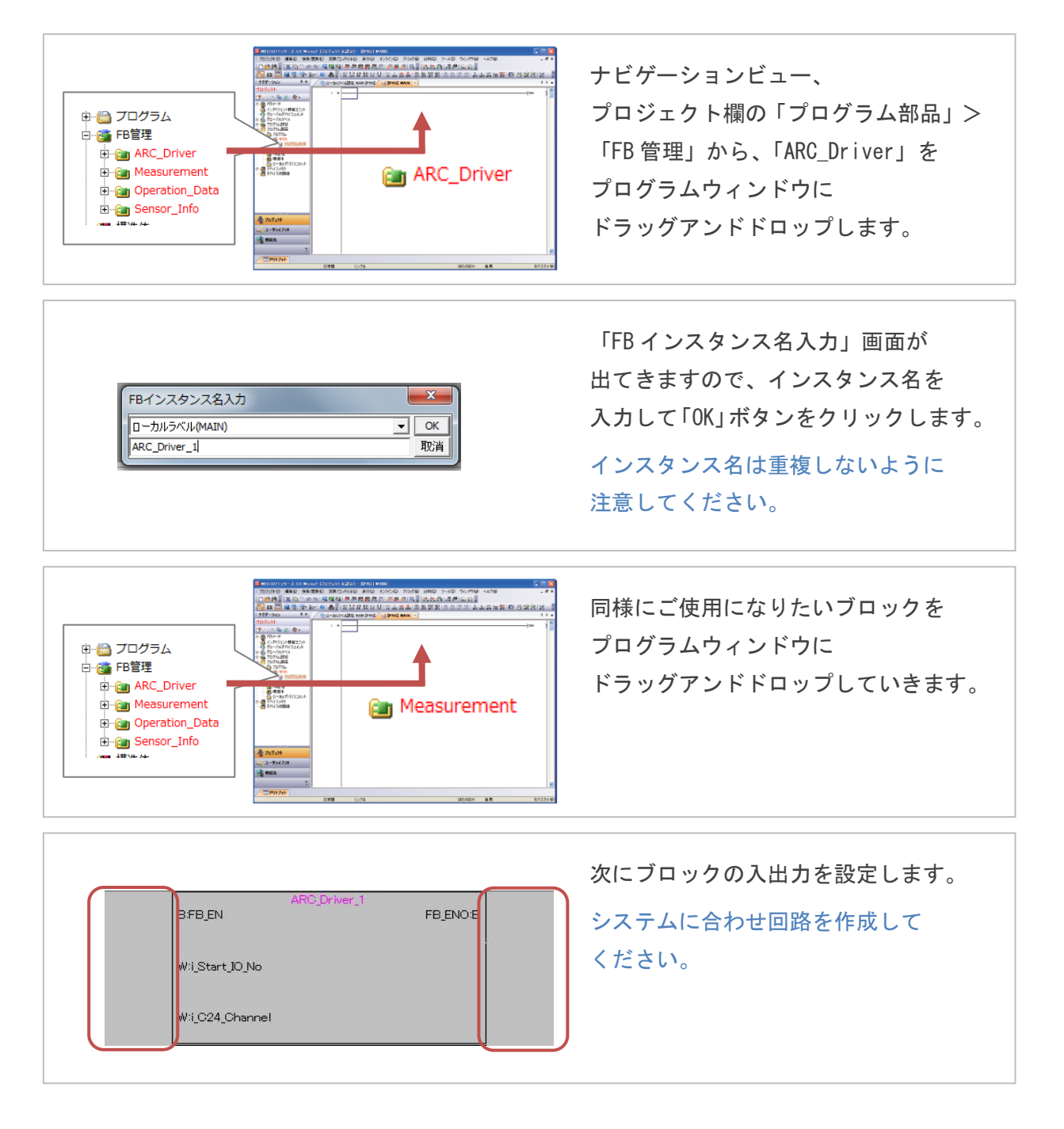

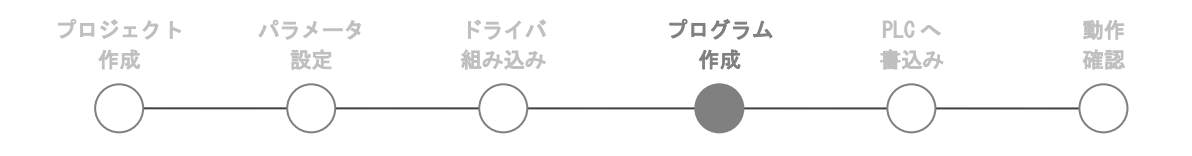

### コンパイル

| ers¥Engineer_SX2¥Desktop¥P011-01 ARC Driver.gxw - [[PR(<br>置換(E) 変換/コンパイル(C) 表示(V) オンライン(O) デバッ<br>、 、 、 、 、 、 、 、 、 、 、 、 、 、 、 、 、 、 、                                                                                                     | メニューバーの「変換/コンパイル」<br>>「変換 + 全コンパイル」を<br>クリックします。                            |
|----------------------------------------------------------------------------------------------------|-----------------------------------------------------------------------------|
| MELSOFTシリーズ GX Works2         注意         金工パイルを行込、すべてのグローバルラベル/ローカルラベルヘ<br>デバイス再割けを行うため、デバイン採用できのラベルにはプログラム変更前の<br>デバイス目が到けを使える、使きなログフション設定は、Relを込持に自動割け<br>デバイス組御のディス値をのけずる設定です。)<br>安全のため、シークイルでののりたり、デオを含むデバイスキリオールグリア、<br>アイルバジスタオールフリアを表行行後、RuAI CT (ださい。<br>マニンパイルトジェクロ路チェック、<br>整合性(ペワ)チェックを実行する。         金工パイルを実行してもよるしいですか?         はしくり       (いえのり)                                                                                                    | 確認メッセージが表示されますので、<br>「はい」ボタンをクリックします。                                       |
| アウトブット         アウトブット           をコンパル         アウル           No.EXE         アウル           2 Hormation         -           2 Hormation         -           2 Hormation         -           3 Hormation         -           3 Hormation         -           4 Hormation         -           5 Hormation | プログラムがコンパイルされ、<br>結果がアウトプットウィンドウに<br>表示されます。<br>すべて 0 であればコンパイル完了です。<br>* 1 |

\*1 アークドライバーの内部プログラムでは自動割付デバイス設定で指定された 範囲のアドレスを使用します。

使用するブロックの数によってはデフォルトの設定範囲を超えることがあります。

範囲を超えた場合はコンパイルエラーが発生しますので設定範囲を変更してください。

自動割付デバイス設定の設定方法については「自動割付デバイス設定」(11ページ)を 参照します。

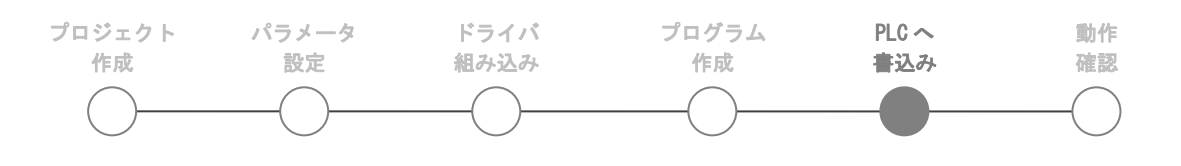

#### 5.5 PLC への書き込み

PCとPLCに転送ケーブルを接続します。

接続先の設定

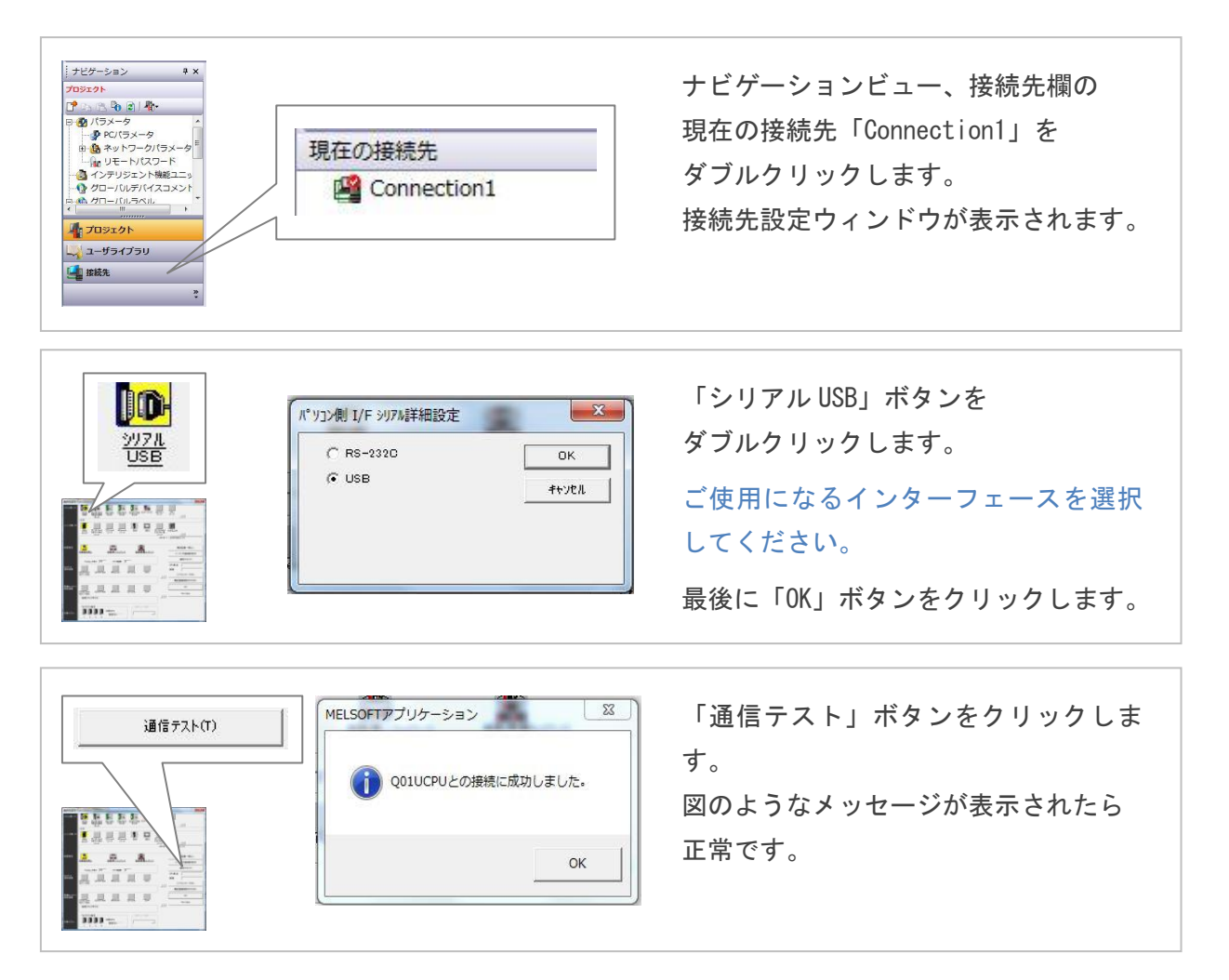

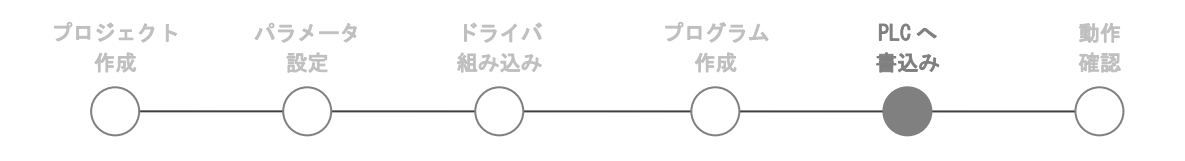

## プログラムの転送

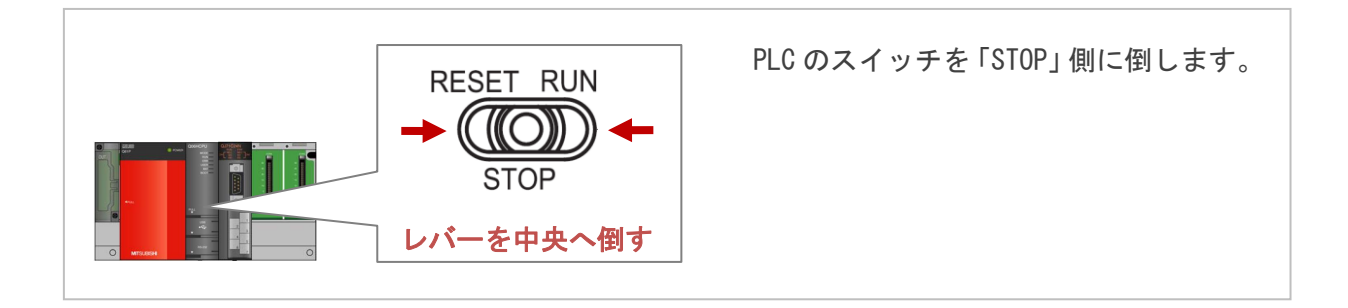

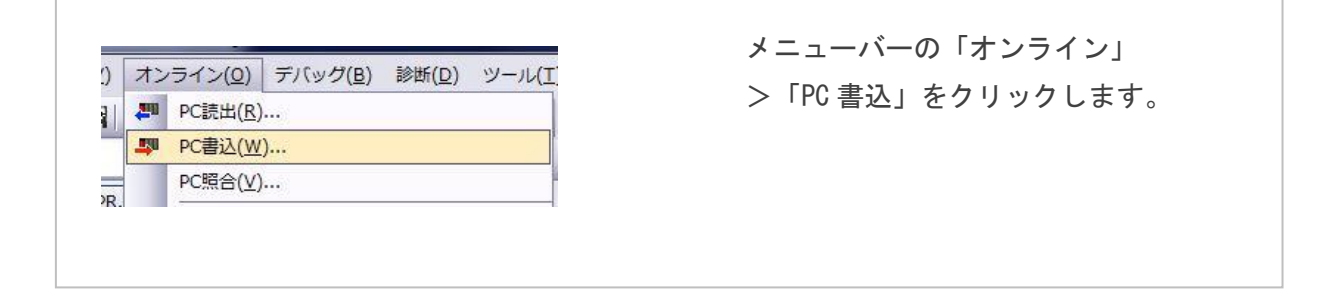

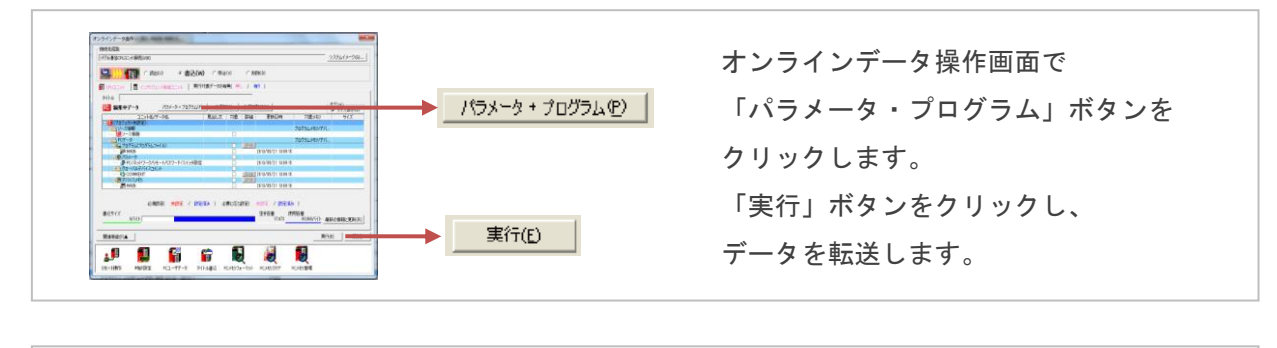

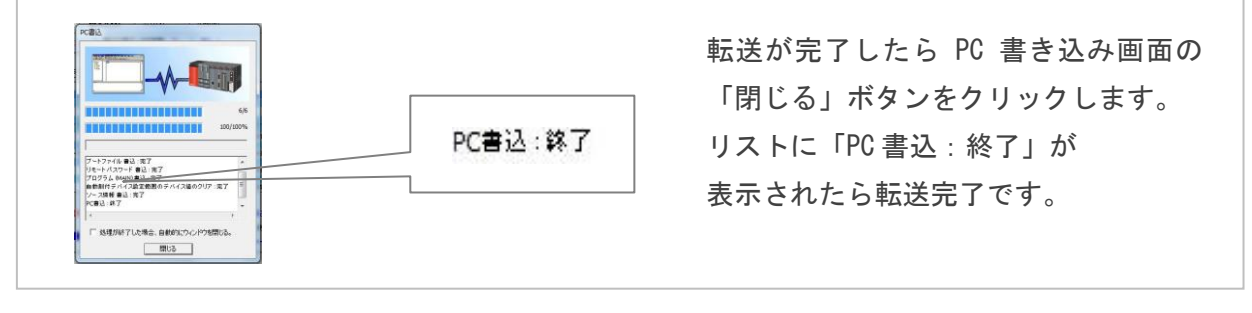

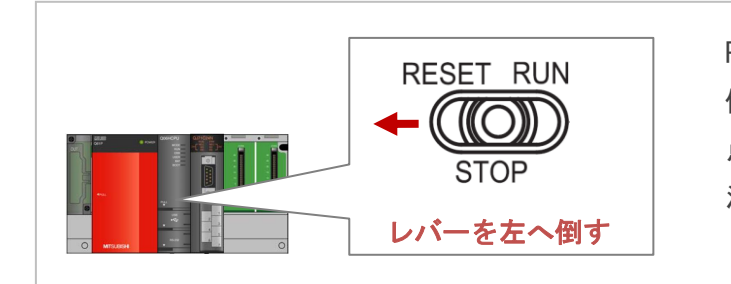

PLC のスイッチを「RESET」側に 倒したまま、前面の「ERR.」LED が 点滅した後、消灯するのを確認します。 消灯したら「STOP」位置に戻します。

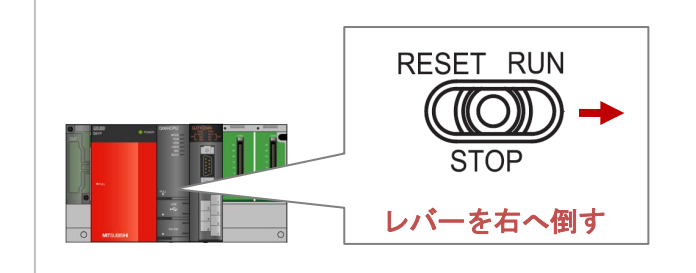

PLC のスイッチを「RUN」側に倒します。 前面の「RUN」LED が点灯し、 PLC が運転モードに移行します。

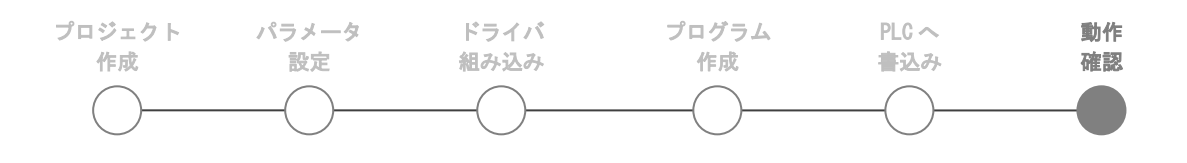

#### 5.6 動作確認

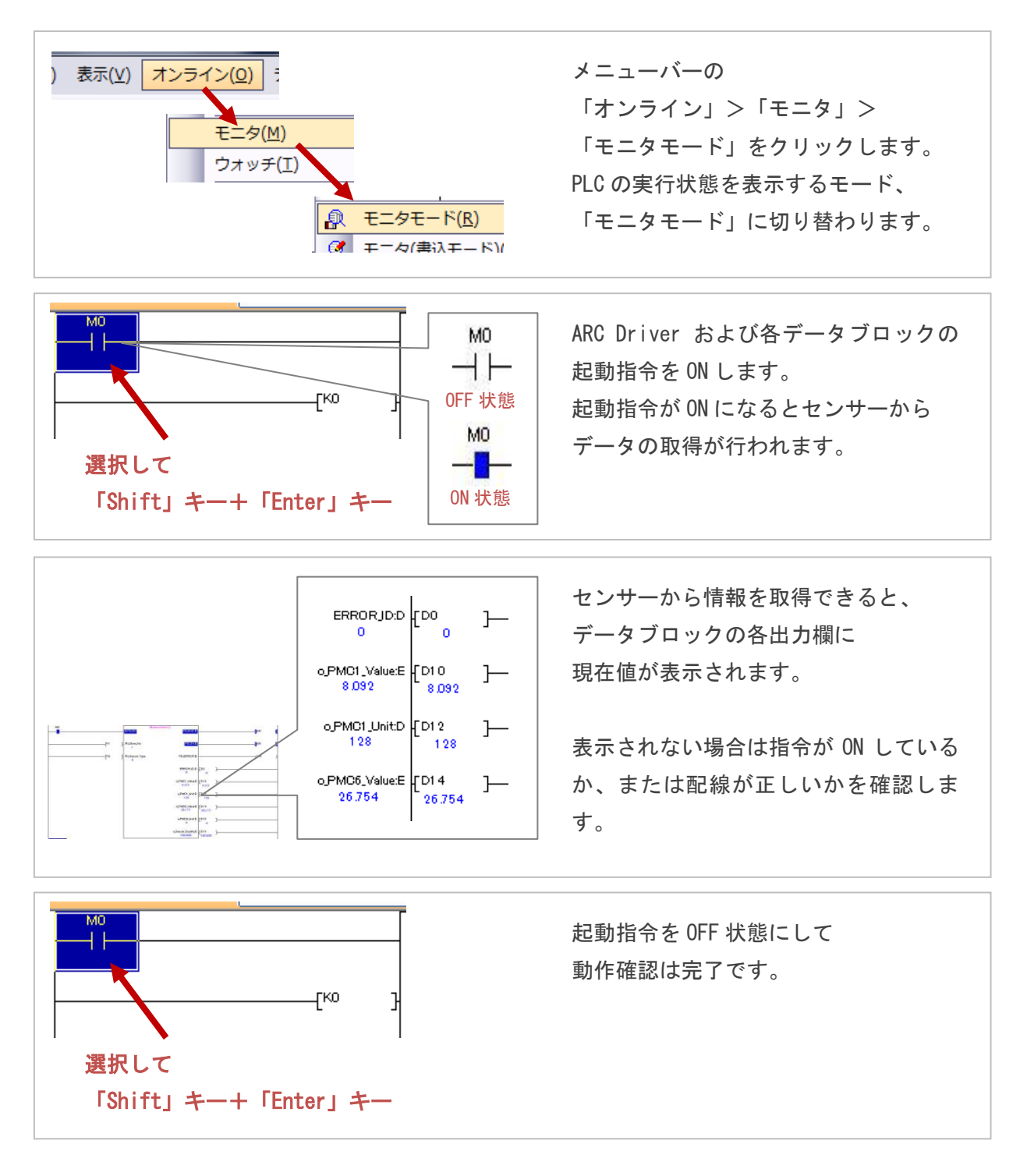

### 6 FB ライブラリ使用例

### 6.1 システム構成

以下のシステム構成でブロックの使用例を説明します。

このプログラムは提供するアークドライバーのプロジェクトファイル内にも入っています。

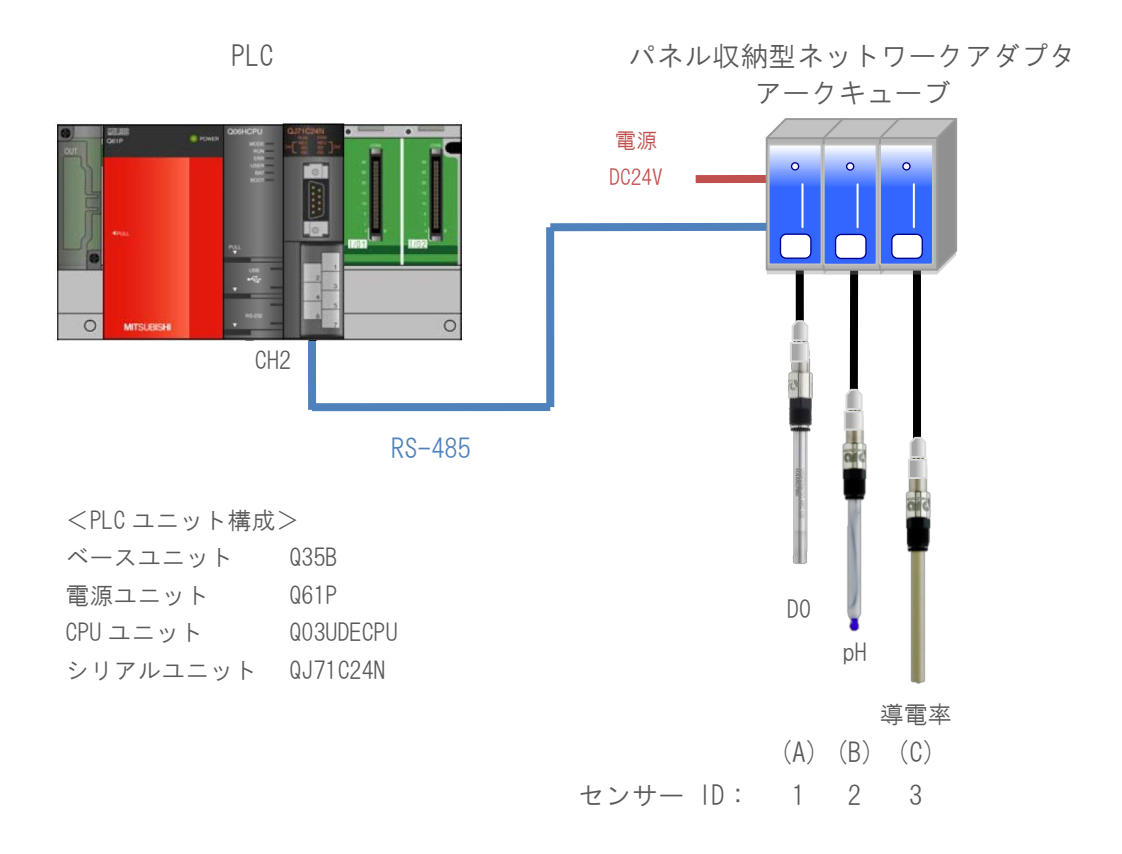

#### 6.2 仕様

3本のセンサーを使用します。

(A)のセンサーは DO センサーになります。センサーID は 1 です。

このセンサーでは「Measurement」、「Operation\_Data」、「Sensor\_Info」の3つのブロックを使い、 測定値、実績データ、センサー情報のすべてのデータを取得しています。

(B)のセンサーは pH センサーになります。センサー ID は 2 です。

このセンサーでは「Measurement」の1つのブロックを使い、測定値のデータを取得しています。

(C)のセンサーは導電率センサーになります。センサーIDは3です。

このセンサーでは「Measurement」の1つのブロックを使い、測定値のデータを取得しています。

#### 6.3 動作説明

- ARC\_Driverの起動指令をONします。
   通信待機状態になります。
- 2、各ブロックの取得指令をON します。

センサーからデータを取得するとデバイスにデータが出力されます。

ブロック内すべてのデータ取得が完了すると正常完了フラグが ON します。

## 6.4 プログラム条件

# シリアルコミュニケーションユニットの設定

- ・ユニット先頭 XY アドレス X/Y00
- ・使用チャンネル CH2
- ・エコーバック許可 禁止
- ・スイッチの設定(CH1は未使用)

|   | 種別   | 形名        | スイッチ1 | スイッチ2 | スイッチ3 | スイッチ4 | スイッチ5 |
|---|------|-----------|-------|-------|-------|-------|-------|
|   | CPU  | Q03UDECPU |       |       |       |       |       |
|   | インテリ | QJ71C24N  | 07E6  | 0005  | 07D2  | 0006  | 0000  |
| - |      |           |       |       |       |       |       |

## 使用するデバイス

| ARC_Driver の起動指令 | МО          |
|------------------|-------------|
| ■ D0 センサー        |             |
| 測定値ブロックの取得指令     | M1000       |
| 取得データ(測定値)       | D1002~D1011 |
| 実績データブロックの取得指令   | M1100       |
| 取得データ(実績データ)     | D1102~D1116 |
| センサー情報ブロックの取得指令  | M1200       |
| 取得データ(センサー情報)    | D1202~D1305 |
| ■ pH センサー        |             |
| 測定値ブロックの取得指令     | M2000       |
| 取得データ(測定値)       | D2002~D2011 |
| ■ 導電率センサー        |             |
| 測定値ブロックの取得指令     | M3000       |
| 取得データ(測定値)       | D3002~D3011 |

6.5 プログラム

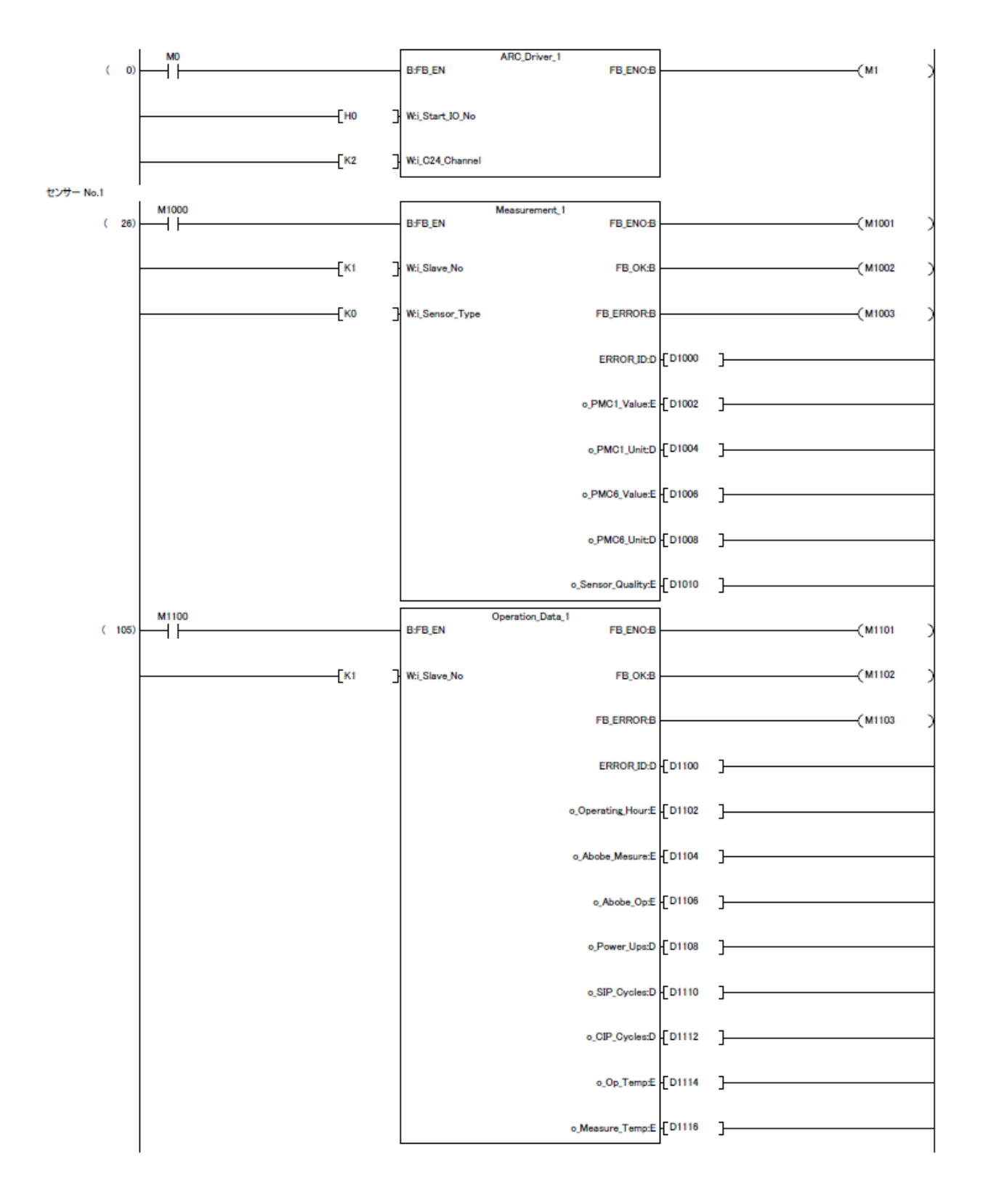

| C (100)       (200)       (2010)       (2010)       (2010)         C (2010)       (2010)       (2010)       (2010)       (2010)         C (2010)       (2010)       (2010)       (2010)       (2010)         C (2010)       (2010)       (2010)       (2010)       (2010)         C (2010)       (2010)       (2010)       (2010)       (2010)         C (2010)       (2010)       (2010)       (2010)       (2010)         C (2010)       (2010)       (2010)       (2010)       (2010)         C (2010)       (2010)       (2010)       (2010)       (2010)         C (200)       (2010)       (2010)       (2010)       (2010)       (2010)         C (200)       (2010)       (2010)       (2010)       (2010)       (2010)       (2010)       (2010)       (2010)       (2010)       (2010)       (2010)       (2010)       (2010)       (2010)       (2010)       (2010)       (2010)       (2010)       (2010)       (2010)       (2010)       (2010)       (2010)       (2010)       (2010)       (2010)       (2010)       (2010)       (2010)       (2010)       (2010)       (2010)       (2010)       (2010)       (2010)       (2010)       (2                                                                                                    |           | M1200 |                 | Sensor Info 1             |         |   |          | 1 |
|----------------------------------------------------------------------------------------------------|-----------|-------|-----------------|---------------------------|---------|---|----------|---|
| EXP=Nd3         FILLING         FILLING         (M100)         (M100)         (M10                                                                                                    | ( 187)    |       | B:FB_EN         | FB_ENO:B                  |         |   | -(M1201  | ) |
| U2/9-16.2       0000       0100       0100       0100         U2/9-16.2       0100       0100       0100       0100         U2/9-16.2       0100       0100       0100       0100         U2/9-16.2       0100       0100       0100       0100         U2/9-16.2       0100       0100       0100       0100         U2/9-16.2       0100       0100       0100       0100         U2/9-16.2       01000       0100       0100       01000         U2/9-16.2       01000       01000       01000       01000         U2/9-16.2       01000       01000       01000       01000         U2/9-16.2       01000       01000       01000       01000         U2/9-16.2       01000       01000       01000       01000       01000         U2/9-16.2       010000       010000       01000       01000       01000       010000         U2/9-16.2       010000       010000       010000       010000       010000       010000       010000       010000       010000       010000       010000       010000       010000       010000       010000       010000       010000       010000       010000                                                                                                    |           | [К1 ] | W:i_Slave_No    | FB_OK:B                   |         |   | -(M1202  | ) |
| EXP=NL2         0000         0.1000         0.1000         0.1000         0.1000         0.1000         0.1000         0.1000         0.1000         0.1000         0.1000         0.1000         0.1000         0.1000         0.1000         0.1000         0.1000         0.1000         0.1000         0.1000         0.1000         0.1000         0.1000         0.1000         0.1000         0.1000         0.1000         0.1000         0.1000         0.1000         0.1000         0.1000         0.1000         0.1000         0.1000         0.1000         0.1000         0.1000         0.1000         0.1000         0.1000         0.1000         0.1000         0.1000         0.1000         0.1000         0.1000         0.1000         0.1000         0.1000         0.1000         0.1000         0.1000         0.1000         0.1000         0.1000         0.1000         0.1000         0.1000         0.1000         0.1000         0.1000         0.1000         0.1000         0.1000         0.1000         0.1000         0.1000         0.1000         0.1000         0.1000         0.1000         0.1000         0.1000         0.1000         0.1000         0.1000         0.1000         0.1000         0.1000         0.1000         0.10000         0.10000         0.1000                                                                                                    |           |       |                 | FB_ERROR:B                |         |   | _(M1203  | ) |
| EXP= No.2 EXP= No.2 EXP= No.2 EXP= No.2 EXP= No.2 EXP= No.2 EXP= No.2 EXP= No.2 EXP= No.2 EXP= No.2 EXP= No.2 EXP= No.2 EXP= No.2 EXP= No.2 EXP= No.2 EXP= No.2 EXP= No.2 EXP= No.2 EXP= No.2 EXP= No.2 EXP= No.2 EXP= No.2 EXP= No.2 EXP= No.3 EXP= No.3 EXP= No.4 EXP= No.3 EXP= No.4 EXP= No.4 EX                                                                                                    |           |       |                 | ERROR, ID:D               | [D1200  | ] |          | _ |
| E29-No2         M300         BFLD.         Massement,2         FLD.06         (M30)         )           E29-No2         C         200         Image: Control of Control of Control                                                                                                    |           |       |                 | o_Firmware:S              | FD1210  | 1 |          |   |
| C/P - No.2         Constrained (1200)                                                                                                    |           |       |                 | o Dart Mumbar S           | -<br>-  | - |          |   |
| EXP - No.2         M000         BFE.N         M000 - (M000 - (M00 - (M00 - (M00 - (M00 - (M00 - (M00 - (M00 - (M00 - (M00 - (M00 - (M00 - (M00 - (M00 - (M00 - (M00 - (M00 - (M00 - (M00 - (M00 - (M00 - (M00 - (M00 - (M00 - (M00 - (M00 - (M00 - (M00 - (M00 - (M00 - (M00 - (M00 - (M00 - (M00 - (M00 - (M00 - (M00 - (M0                                                                                                    |           |       |                 | 0,ParQvaniber.3           | 101230  | 1 |          |   |
| C247-No.3         M000         BFB_DN         Masserment,2         FB_DRB         (M000)           [N1]         WLSever,Tyse         FB_DRB         (M000)         (M000)         (M000)           [N1]         WLSever,Tyse         FB_DRB         (M000)         (M000)         (M                                                                                                    |           |       |                 | o_Sensor_Name:S           | D1250   | ] |          | _ |
| C2/F No.3         C2/F No.3         C2/F No.3 <t< td=""><td></td><td></td><td></td><td>o_W_O_Number:S</td><td>D1270</td><td>]</td><td></td><td>_</td></t<>                                                                                                    |           |       |                 | o_W_O_Number:S            | D1270   | ] |          | _ |
| EXP= No.2<br>( 20)<br>( 20)<br>( 2 |           |       |                 | o_Serial_Number:S         | D1290   | ] |          | _ |
| ( 20) M000 (M201 )<br>[12] (12] (12] (12] (12] (12] (12] (12] (                                                                                                    | センサー No.2 |       |                 |                           |         |   |          |   |
| C27-No.3         F8_0KB         (M000)         (M000)         (M000                                                                                                    | ( 251)    |       | B:FB_EN         | Measurement_2<br>FB_ENO:B |         |   | -(M2001  | > |
| U/F - No.3         Image: Type         FB_ERROR_DD         [2000 ]                                                                                                    |           | [K2 ] | W:i_Slave_No    | FB_OK:B                   |         |   | -(M2002  | ) |
| ERROR,DD         [0:000]         ]           0.PM01,VelueE         [0:000]         ]           0.PM01,VelueE         [0:000]         ]           0.PM01,VelueE         [0:000]         ]           0.PM01,VelueE         [0:000]         ]           0.PM01,VelueE         [0:000]         ]           0.PM03,VelueE         [0:000]         ]           0.Senser,OueRyE         [0:000]         ]           (1:30)         [N3]         Wil,Sense,No         F8,EN           (1:30)         [N2]         [N3]         Wil,Sense,Type         F8,ER0RB           (1:30)         [N2]         [N3]         Wil,Sense,Type         F8,ER0RB           0.PM01,VelueE         [0:000]         ]         [0:000]           0.PM01,VelueE         [0:000]         ]         [0:000]           0.PM01,VelueE         [0:000]         ]         [0:000]           0.PM03,VelueE         [0:000]         ]         [0:000]           0.PM04,VelueE         [0:000]         ]         [0:000]           0.PM06,VelueE         [0:000]         [0:000]         [0:000]           0.PM06,VelueE         [0:000]         [0:000]         [0:000]                                                                                                    |           | [K1 ] | W:i_Sensor_Type | FB_ERROR:B                |         |   | -(M2003  | ) |
| USUP-Na3         0.PM01, Value:         [02002]                                                                                                    |           |       |                 | ERROR JD:D                | [D2000  | ] |          | _ |
| topped topped                                                                                                    |           |       |                 | o_PMC1_Value:E            | [D2002  | ] |          | _ |
| UDD - No.3         0.PM08, ValueE         [D2008]                                                                                                    |           |       |                 | o_PMC1_Unit:D             | [D2004  | ] |          | _ |
| 0.PM08,UnitD         [D2008]           0.Sensor,QualityE         [D2010]           ( 330)         M3000         [K3]           [K3]         Wi,Save,No         FB_OKB           [K2]         Wi,Save,No         FB_ERORB           [K2]         Wi,Save,Type         FB_ERORB           0.PM01,Value£         [03002]           0.PM01,Value£         [03002]           0.PM01,Value£         [03004]           0.PM01,Value£         [03004]           0.PM03,Value£         [03004]           0.PM03,Value£         [03006]           0.PM03,Value£         [03006]           0.PM03,Value£         [03006]           0.PM03,Value£         [03006]           0.PM03,Value£         [03006]           0.PM03,Value£         [03006]           0.PM03,Value£         [03006]           0.PM03,Value£         [03006]           0.PM03,Value£         [03006]                                                                                                    |           |       |                 | o_PMC6_Value:E            | D2006   | ] |          |   |
| c_Sensor_QualityE         [D2010]           tD/P-Ne.3         BFB_EN         Measurement,3         FB_ENOB         (M3001)           [K3]         Wi,Slave,No         FB_ENORB         (M3002)         (M3002_)           [K2]         Wi,Sensor_Type         FB_ERRORB         (M3003)         (M3003)           [K2]         Wi,Sensor_Type         FB_ERRORB         (M3003)         (M3003)                                                                                                    |           |       |                 | o_PMC6_Unit:D             | D2008   | ] |          |   |
| t:>th=No.3         M3000         B:FB_EN         Measurement, 3         FB_ENO.B         (M3001 2)           [K3]         Wit,Slave,No         FB_OK.B         (M3002 2)           [K2]         Wit,Sensor,Type         FB_ERORB         (M3003 2)           [K2]         Wit,Sensor,Type         FB_ERORB         (M3003 2)           [K2]         Wit,Sensor,Type         FB_ERORB         (M3003 2)           [K2]         Wit,Sensor,Type         FB_ERORB         (M3003 2)           [K2]         Wit,Sensor,Type         FB_ERORB         (M3003 2)           [K2]         Wit,Sensor,Type         FB_ERORB         (M3003 2)           [K2]         Wit,Sensor,Type         FB_ERORB         (M3003 2)           [K2]         Wit,Sensor,Type         FB_ERORB         (M3003 2)           [K2]         Wit,Sensor,Type         FB_ERORB         (M3003 2)           [K2]         Wit,Sensor,Type         FB_ERORB         (M3003 2)           [K2]         [K2]         [K2]         [K2]         [K2]           [K2]         [K2]         [K2]         [K2]         [K2]           [K3]         [K2]         [K3]         [K3]         [K3]           [K4]         [K4]         [K4]         <                                                                                                    |           |       |                 | o_Sensor_Quality:E        | [D2010  | ] |          | _ |
| ( 330)       M3000       BFB_EN       Measurement,3       FB_ENOB       (M3001 )         [K3]       Wi,Slave,No       FB_ERORB       (M3003 )         [K2]       Wi,Sensor,Type       FB_ERORB       (M3003 )         0.PMC1,ValueE       [03002 ]       0         0.PMC1,ValueE       [03002 ]       0         0.PMC1,ValueE       [03008 ]       0         0.PMO8,UnitD       [03008 ]       0         0.PMO8,UnitD       [03008 ]       0         0.PMO8,UnitD       [03008 ]       0         0.PMO8,UnitD       [03008 ]       0         0.PMO8,UnitD       [03008 ]       0         0.PMO8,UnitD       [03008 ]       0                                                                                                    |           |       |                 |                           |         |   |          | I |
| ( 330) Masurement, 3 FB_ENOB (M3001 )<br>[K3 ] Wi,Save,No FB_OKB (M3002 )<br>[K2 ] Wi,Sensor,Type FB_ERRORB (M3003 )<br>ERRORJDD [D300 ]<br>0,PMC1,ValueE [D3002 ]<br>0,PMC1,UnicD [D3004 ]<br>0,PMC6,ValueE [D3006 ]<br>0,PMC6,ValueE [D3008 ]<br>0,PMC6,ValueE [D3008 ]<br>0,PMC6,ValueE [D300                                                                                           | センサー No.3 | 1     |                 |                           | ,       |   |          |   |
| [K3]       Wi, Slave, No       FB_OKB       (M3002       )         [K2]       Wi, Sensor, Type       FB_ERRORB       (M3003       )         [K2]       Wi, Sensor, Type       FB_ERRORB       (M3003       )         [K2]       Wi, Sensor, Type       FB_ERRORB       (M3003       )         [K2]       Wi, Sensor, Type       FB_ERRORB       (M3003       )         [K2]       Wi, Sensor, Type       FB_ERRORB       (M3003       )         [K2]       Wi, Sensor, Type       FB_ERRORB       (M3003       )         [K2]       Wi, Sensor, Type       FB_ERRORB       (M3003       )         [K2]       Wi, Sensor, Type       FB_ERRORB       (M3003       )         [K2]       Wi, Sensor, Type       FB_ERRORB       [D3000       ]         [K2]       [K3]       [D3004       ]       [D3004       ]         [K3]       [D3006       [D3008       ]       [D3008       ]       [END       ]         [K4]       [K4]       [Sansor, QualityzE       [D3010]       [END       [END       ]                                                                                                    | ( 330)    |       | B:FB_EN         | Measurement_3<br>FB_ENO:B |         |   | —(M3001  | ) |
| [K2]       Wi,Sensor_Type       FB_ERRORB       (M303)       )         ERRORJDD       [D3000]                                                                                                    |           | [кз ] | W:i_Slave_No    | FB_OK:B                   |         |   | —(M3002  | ) |
| ERROR.JD.D       [D3000]         o.PMC1_Value£       [D3002]         o.PMC1_UnitD       [D3004]         o.PMC6_Value£       [D3006]         o.PMC6_Value£       [D3006]         o.PMC6_UnitD       [D3008]         o.PMC6_UnitD       [D3008]         o.Sensor_Quality.E       [D3010]                                                                                                    |           | [к2   | W:i_Sensor_Type | FB_ERROR-B                |         |   | —( M3003 | ) |
| ( 409)                                                                                                    |           |       |                 | ERROR JD:D                | -[D3000 | ] |          |   |
| ( 409)                                                                                                    |           |       |                 | o_PMC1_Value:E            | [D3002  | ] |          |   |
| ( 409)                                                                                                    |           |       |                 | o_PMC1_Unit:D             | [D3004  | ] |          |   |
| 0_PMC6_UnitD [D3008 ]<br>0_Sensor_Quality:E [D3010 ]<br>[END ]                                                                                                    |           |       |                 | o_PMC6_Value:E            | -ED3006 | ] |          |   |
| ( 409)                                                                                                    |           |       |                 | o_PMC6_Unit:D             | -[D3008 | ] |          |   |
| ( 409) [END ]                                                                                                    |           |       |                 | o_Sensor_Quality:E        | D3010   | J |          |   |
| ( 409) [END ]                                                                                                    |           |       | L               |                           | ]_      |   |          |   |
|                                                                                                    | ( 409)    |       |                 |                           |         |   | -[END    | ] |

#### 7 参考資料

アークドライバーをまず使ってみたい場合

・ARC Driver クイックスタート

弊社ホームページからダウンロードできます。

http://www.tactec.co.jp/

- GX Works2の基本的な操作方法について知りたい場合
- ・はじめようGX Works2(シンプルプロジェクト編)

三菱電機株式会社のホームページからダウンロードできます。\*無料メンバー登録が必要です

<u>http://www.mitsubishielectric.co.jp/fa/</u>

#### PLC について知りたい場合

- ・QCPU ユーザーズマニュアル(ハードウェア設計・保守点検編)
- ・QCPU ユーザーズマニュアル(機能解説)プログラム基礎編)

三菱電機株式会社のホームページからダウンロードできます。\*無料メンバー登録が必要です

http://www.mitsubishielectric.co.jp/fa/

#### シリアルコミュニケーションユニットについて知りたい場合

#### ・Q対応シリアルコミュニケーションユニットユーザーズマニュアル(基礎編)

三菱電機株式会社のホームページからダウンロードできます。\*無料メンバー登録が必要です

http://www.mitsubishielectric.co.jp/fa/

#### プログラムの命令について知りたい場合

・MELSEC-Q/L プログラミングマニュアル(共通命令編)

三菱電機株式会社のホームページからダウンロードできます。\*無料メンバー登録が必要です

http://www.mitsubishielectric.co.jp/fa/

## 8 改訂履歴

2013.04.12 初期リリース

MEMO

## 株式会社ティ・アンド・シー・テクニカル

#### 本社

〒120-0036 東京都足立区千住仲町 40 番 12 号 電話 03-3870-7101 FAX 03-3870-7102

#### 取手事業所

〒300-1514 茨城県取手市宮和田 448-1 電話 0297-83-0721 FAX 0297-82-7127